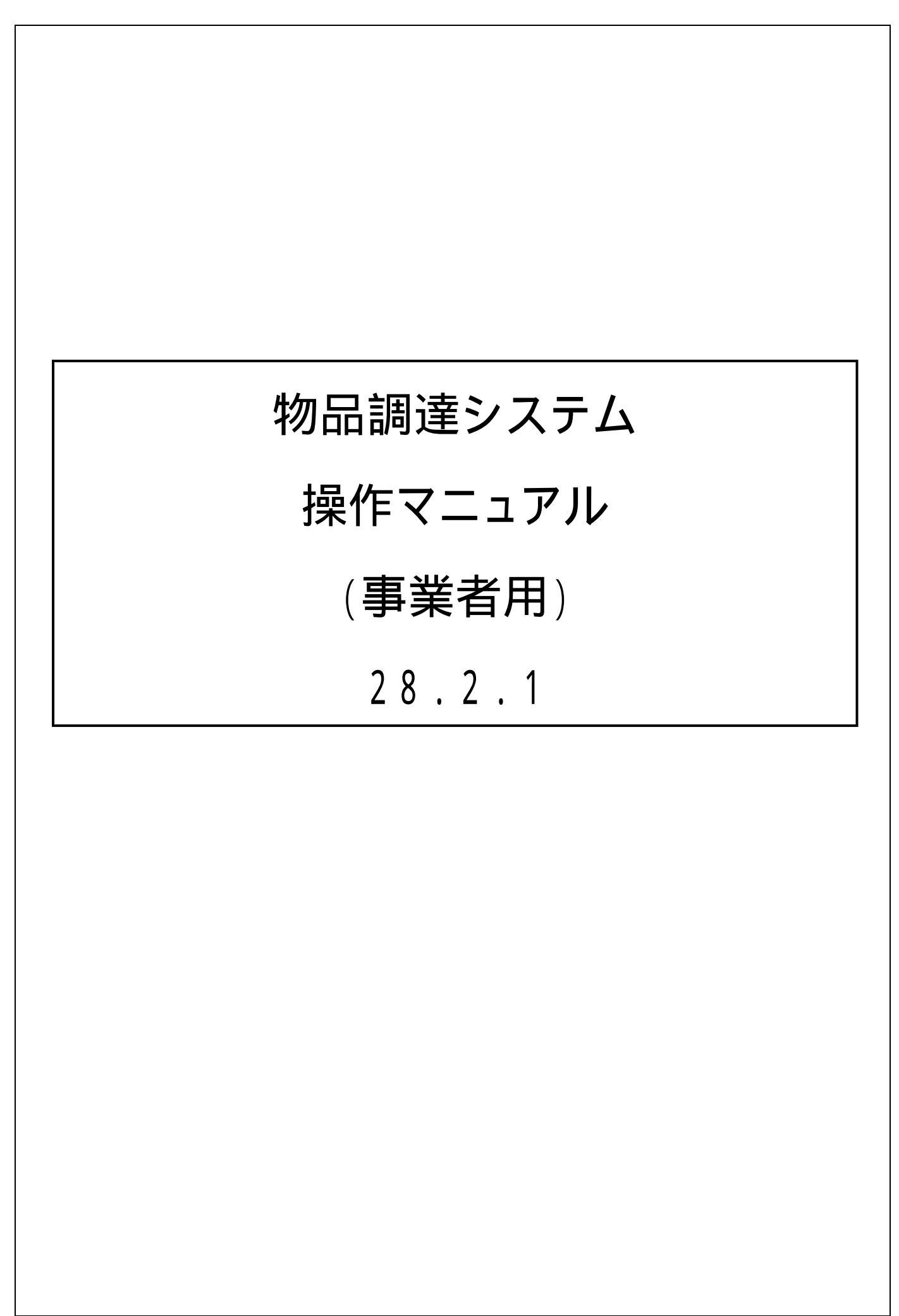

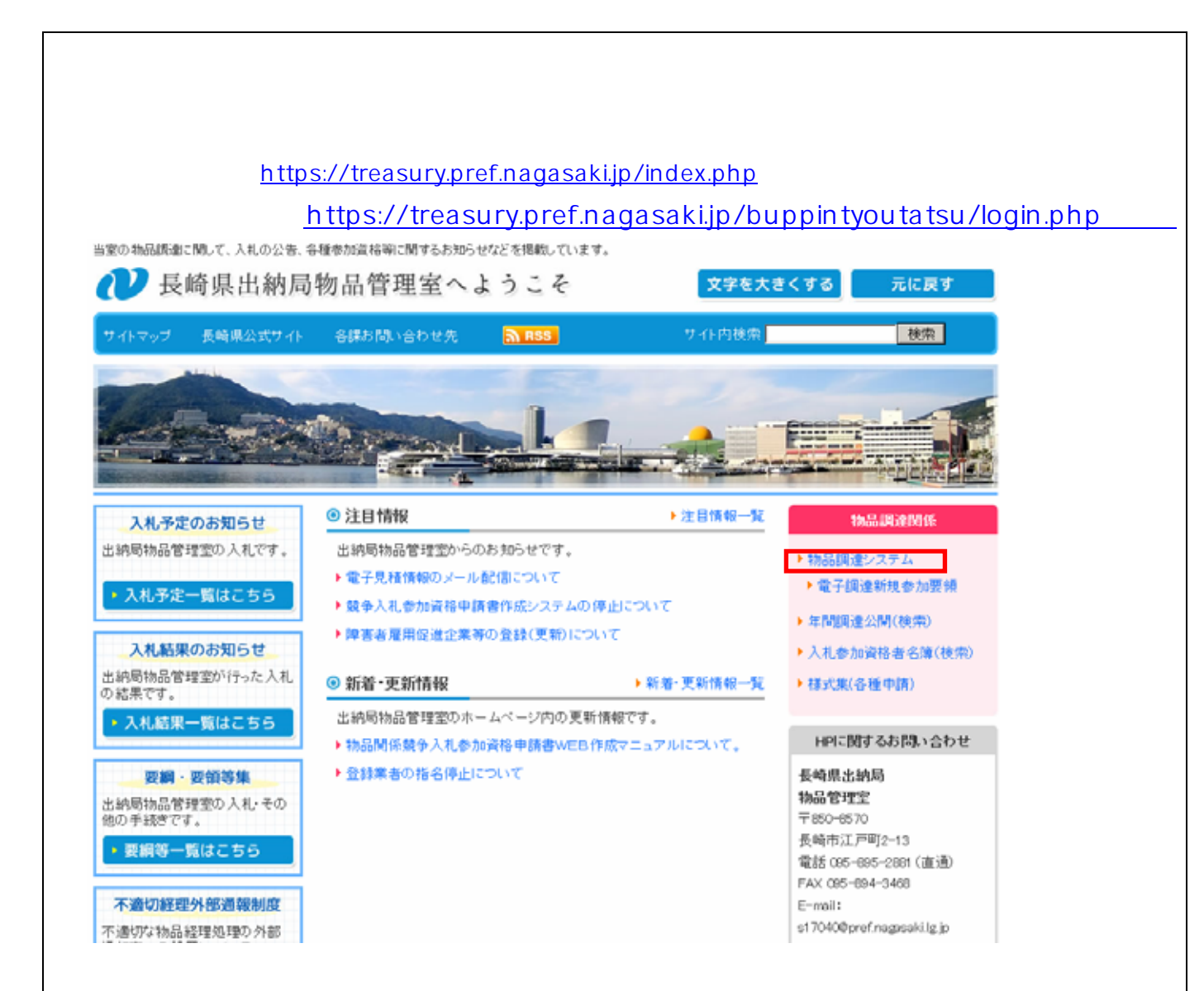

# 2. ログイン画面

| 長                  | 崎県物品              | 調達システム               |
|--------------------|-------------------|----------------------|
|                    | 長崎県物品調達           | システムへようこそ            |
| <mark>()</mark> ユ~ | ・ザーIDとパスワードを入力して「 | ログイン」ボタンをクリックしてください。 |
| (1)<br>(2)         | ユーザーID パスワード      | 123 - 1              |
|                    | (3) ログイン          | (4) 閉じる              |
| 項目】                |                   |                      |

連絡を受けた番号が「0012301」の場合、上記のとおり、最初の5桁のうち、

0を除いた「123」と、下2桁のうち、0を除いた「1」をそれぞれ入力します。 (2)パスワード : パスワードを入力します。 (3)ログイン : 上記ユーザID入力後、本ボタンをクリックしてログインします。 (4)閉じる : 本画面を閉じます。

3.メインメニュー

本システムにログインした後表示されるメインメニュー画面を示します。

| 長崎県物品調達システム 💁 👘        |            | メインメニュー                | ログアウト                |
|------------------------|------------|------------------------|----------------------|
|                        |            |                        |                      |
| ■ メインメニュー              | ログインID     | 名称:                    |                      |
| ●入札見積・契約・代金の請求に関すること   |            |                        |                      |
|                        |            |                        |                      |
|                        |            |                        |                      |
|                        |            |                        |                      |
|                        |            |                        |                      |
|                        |            |                        |                      |
|                        |            |                        |                      |
|                        |            |                        |                      |
|                        |            |                        |                      |
|                        |            |                        |                      |
|                        |            |                        |                      |
|                        |            |                        |                      |
|                        |            |                        |                      |
|                        |            |                        |                      |
|                        |            |                        |                      |
|                        |            |                        |                      |
|                        |            |                        |                      |
| ログア                    | ウト         |                        |                      |
|                        | Copyright( | C) Nagasaki Prefecture | All Rights Reserved. |
|                        |            |                        |                      |
| 【归日】                   |            |                        |                      |
| (1)入札見積・契約・代金の請求に関すること |            |                        |                      |

:クリックすると"サブメニュー"画面へ遷移します。

| 4.サプメニュー                      |                                                       |
|-------------------------------|-------------------------------------------------------|
| メインメニューにて、"入札見積・契約・代金         | 金に関すること "を選択すると、サブメニュー                                |
| が表示されます。                      |                                                       |
| ■「「「「」」「「」」」」」」               | メインメニュー ログアウト                                         |
| ★インメニュー > 入札見積・契約・代金の請求に関すること |                                                       |
| □ 入札見積・契約・代金の請求に関すること         | ログインID: 名称:                                           |
|                               |                                                       |
|                               |                                                       |
| ●電子見積                         | (1)                                                   |
| ●納品代金請求書作成                    | (2)                                                   |
| ●メーリングリスト登録                   | (3)                                                   |
|                               |                                                       |
|                               |                                                       |
|                               |                                                       |
|                               |                                                       |
|                               |                                                       |
|                               |                                                       |
|                               |                                                       |
|                               |                                                       |
|                               |                                                       |
|                               |                                                       |
|                               |                                                       |
| メイジメニュー                       | ログアウト                                                 |
|                               | Copyright(C) Nagasaki Prefecture All Rights Reserved. |
|                               |                                                       |
|                               |                                                       |
| (1)電子見槓 :電子見槓の人刀や<br>         | P内谷を確認する際に選択します。(詳細はP5)                               |
| 電子見積に参加                       | 登録されている事業者のみこのメニューが表示されます。                            |
| (2)納品代金請求書作成:物品管理室で納          | 品の処理が完了した案件について、請求書を発行する際                             |
| に選択します。                       | (詳細はP15)                                              |
| (3)メーリングリスト登録                 |                                                       |
| <br>  :物品管理室からの               | お知らせ等を受信するためのメールアドレスを                                 |
| 登録する際に選択                      | !/」ます (詳細は P 1 7 )                                    |
|                               |                                                       |
|                               |                                                       |
|                               |                                                       |
|                               |                                                       |
|                               |                                                       |
|                               |                                                       |
|                               |                                                       |
|                               |                                                       |
|                               |                                                       |
|                               |                                                       |
|                               |                                                       |
|                               |                                                       |
|                               |                                                       |
|                               |                                                       |
|                               |                                                       |

## 4.電子見積

"4 入札見積・契約・代金の請求に関することサブメニュー"画面の電子見積を選択すると本画面に 凄≉し≠す

| 長崎                           | 泉物品                                                                                               | 調達システ                                                                                                    | 4                                                                                                    |                                                                                                    |                                                                                                    |                                                                                                    |                                                                                                    | ×                                                                                                    | インメニュー                                                                             | -                                                                                 | デアウト                           |
|------------------------------|---------------------------------------------------------------------------------------------------|----------------------------------------------------------------------------------------------------|----------------------------------------------------------------------------------------------------|----------------------------------------------------------------------------------------------------|----------------------------------------------------------------------------------------------------|----------------------------------------------------------------------------------------------------|----------------------------------------------------------------------------------------------------|----------------------------------------------------------------------------------------------------|------------------------------------------------------------------------------------|-----------------------------------------------------------------------------------|--------------------------------|
| メインメ:                        | <u>= = - &gt; </u>                                                                                | 入札見積・契約・代金の詞                                                                                                    | 春求に関すること                                                                                                    | : > 電子見和                                                                                                    | 積登録(含む                                                                                                    | 一覧表)                                                                                                 |                                                                                                    |                                                                                                    |                                                                                    |                                                                                   |                                |
| - 電子                         | 見積登録                                                                                              | (含む一覧表)                                                                                                    |                                                                                                    |                                                                                                    |                                                                                                    |                                                                                                    |                                                                                                    | ダインID                                                                                                    | · 名利                                                                               | Б :                                                                               |                                |
|                              | 【見積案件                                                                                             | 情報】                                                                                                    |                                                                                                    |                                                                                                    |                                                                                                    |                                                                                                    |                                                                                                    |                                                                                                    |                                                                                    |                                                                                   | •                              |
|                              | 見積案件情                                                                                             | 報 (1) 全て                                                                                                    | •                                                                                                    |                                                                                                    |                                                                                                    |                                                                                                    |                                                                                                    |                                                                                                    |                                                                                    | (                                                                                 | 3)<br><sup>编</sup> 壶           |
|                              | 見積期限                                                                                              | (2)平成 27                                                                                                    | 年 4                                                                                                    | 月 1                                                                                                    | _ ⊟ ~                                                                                                    | 平成 28                                                                                                | 年 3                                                                                                    | 月 31                                                                                                    | 1 8                                                                                |                                                                                   | <u>л</u> ж                     |
| ,                            | 【采什一克.                                                                                            |                                                                                                    |                                                                                                    |                                                                                                    |                                                                                                    |                                                                                                    |                                                                                                    | 44 3 4020                                                                                                    |                                                                                    | 4.8.20                                                                            | (5)                            |
|                              | 公開日                                                                                               | 第注番号                                                                                                    | 調達物品作名                                                                                                    | 'н /х а <del>!#</del>                                                                                                    | 0                                                                                                    |                                                                                                    |                                                                                                    | 新人期政<br>97/07/91                                                                                                    | 見積期版                                                                               | (状況)                                                                              | 処理                             |
|                              | 27/05/18                                                                                          |                                                                                                    | ハイノ式ノアイ                                                                                                    | ル (A4個、                                                                                                    | acm)                                                                                                    |                                                                                                    |                                                                                                    | 21/07/51                                                                                                    | 27/03/20                                                                           | 元恒公用                                                                              | 夜小                             |
|                              | 27/03/13                                                                                          | H26-04030-00002-00                                                                                                    | カ牛車                                                                                                    |                                                                                                    |                                                                                                    |                                                                                                    |                                                                                                    | 07/09/91                                                                                                    | 27/03/31                                                                           | 元何公用                                                                              | <u>我小</u>                      |
|                              | 27/03/13                                                                                          | H26-01530-00005-00                                                                                                    |                                                                                                    |                                                                                                    |                                                                                                    |                                                                                                    |                                                                                                    | 27/03/31                                                                                                    | 27/03/13                                                                           | 日转油空                                                                              | 来示                             |
| 4)—                          | 21/03/20                                                                                          | H26-04030-00004-00                                                                                                    |                                                                                                    |                                                                                                    |                                                                                                    |                                                                                                    |                                                                                                    | 27/04/10                                                                                                    | 27/03/21                                                                           | 見諸法定                                                                              | 表示                             |
| .,                           | 27/03/23                                                                                          | 128-05460-00003-00                                                                                                    |                                                                                                    |                                                                                                    |                                                                                                    |                                                                                                    |                                                                                                    | 27/03/31                                                                                                    | 27/03/23                                                                           | 月菇油空                                                                              | 表示                             |
|                              | 27/03/23                                                                                          | H26-04725-00003-00                                                                                                    |                                                                                                    |                                                                                                    |                                                                                                    |                                                                                                    |                                                                                                    | 217 007 01                                                                                                    | 27/03/24                                                                           | 見精決定                                                                              | 表示                             |
|                              | 27/03/23                                                                                          | H26-36027-00007-00                                                                                                    |                                                                                                    |                                                                                                    |                                                                                                    |                                                                                                    |                                                                                                    |                                                                                                    | 27/03/24                                                                           | 見積決定                                                                              | 表示                             |
|                              | 07/09/04                                                                                          |                                                                                                    |                                                                                                    |                                                                                                    |                                                                                                    |                                                                                                    |                                                                                                    | 07/04/19                                                                                                    | 07/09/00                                                                           | 日柱油ウ                                                                              |                                |
|                              | 4                                                                                                 | インメニュー                                                                                                    | 戻る                                                                                                    |                                                                                                    |                                                                                                    |                                                                                                    | Сору                                                                                                    | right(C) Nag                                                                                                    | ログア<br>asaki Prefec                                                                | ウト<br>ture All Rig                                                                | nts Reser                      |
|                              | / *                                                                                               | インメニュー                                                                                                    | 戻る                                                                                                    |                                                                                                    |                                                                                                    |                                                                                                    | Сору                                                                                                    | risht(C) Nas                                                                                                    | ログア<br>asaki Prefec                                                                | ウト<br>ture All Rig                                                                | nts Reser                      |
| 【項目                          | <br>∃ 】                                                                                           | インメニュー                                                                                                    | 戻る                                                                                                    |                                                                                                    |                                                                                                    |                                                                                                    | Сору                                                                                                    | right(C) Nag                                                                                                    | ログア<br>asaki Prefec                                                                | ウト<br>ture All Rig                                                                | nts Reser                      |
| 【項目<br>( <sup></sup>         | <br>目】<br>1)電音                                                                                    | インメニュー                                                                                                    | 戻る                                                                                                    |                                                                                                    |                                                                                                    |                                                                                                    | Сору                                                                                                    | right(C) Nag                                                                                                    | ログア<br>asaki Prefec                                                                | ウト<br>ture All Rig                                                                | nts Reser                      |
| 【項目<br>( <sup>·</sup>        | <br>∃】<br>1)電 <del>-</del>                                                                        | <del>インメニュー</del><br>子見積案件情報<br>: 初期状                                                                                                    | <sub>戻る</sub><br>態では"全                                                                                                    | て " が選                                                                                                    | 銀され                                                                                                    | ています。                                                                                                | Copy<br>、電子貝                                                                                                    | right(C) Nag                                                                                                    | ログア<br>asaki Prefec<br>の状況で                                                        | ゥト<br>ture All Rig<br>ご検索結:                                                       | nts Reser<br>果を                |
| 【項I<br>( <sup>7</sup>        | <br>∃】<br>1)電 <del>∶</del>                                                                        | <del>インメニュー</del><br>子見積案件情報<br>:初期状<br>絞り込                                                                                                    | <sub>戻る</sub><br>態では " 全<br>むことがで                                                                                                    | って " が選<br>ざきます。                                                                                                    | ま<br>た<br>れ<br>う<br>れ<br>う                                                                                                    | ています。                                                                                                | Copy<br>。電子見                                                                                                    | risht(C) Nas                                                                                                    | ログア<br>asaki Prefec<br>の状況で                                                        | ゥト<br>ture All Rig<br>ご検索結:                                                       | nts Reser<br>果を                |
| 【項[<br>( <sup>·</sup>        | 国<br>3】<br>1)電 <del>1</del><br>2)見和                                                               | <del>インメニュー</del><br>子見積案件情報<br>:初期状<br>絞り込<br>責期限 :初期状                                                                                                    | 度る<br>態では " 全<br>むことがで<br>態では現年                                                                                                    | て"が選<br>きます。<br>度の4月                                                                                                    |                                                                                                    | ています。                                                                                                | Copy<br>。電子見<br>度の 3                                                                                                    | right(C) Nag<br>見積案件<br>月 31 日                                                                                                    | ログア<br>asaki Prefec<br>の状況で<br>日が表示                                                | ゥト<br>ture All Rig<br>で検索結<br>されてい                                                | nts Reser<br>果を<br>1ます         |
| 【項E<br>( ·<br>( :            | 国】<br>1 ) 電子<br>2 ) 見利                                                                            | <del>インメニュー</del><br>子見積案件情報<br>:初期状<br>絞り込<br>責期限 :初期状<br>雷子見                                                                                                    | <sub>戻る</sub><br>態では"全<br>むことがで<br>態では現年<br>積案件に登                                                                                                    | て"が選<br>きます。<br>度の4月<br>録されて                                                                                                    |                                                                                                    | ています。                                                                                                | Copy<br>。電子見<br>度の3<br>検索結男                                                                                                    | right(C) Nag<br>記積案件<br>月 31日                                                                                                    | ロヴァ<br>asaki Prefec<br>の状況で<br>日が表示<br>込むこと                                        | ゥト<br>ture All Rig<br>ご検索結:<br>されてい<br>こができ                                       | nts Reser<br>果を<br>\ます。        |
| 【項I<br>( <sup>-</sup><br>( - | 国】<br>1)電 <del>1</del><br>2)見和                                                                    | インメニュー         子見積案件情報         :初期状         絞り込         責期限 <td:初期状< td="">         電子見         気ボタン:(1)</td:初期状<>                                                                                                    | 展る<br>態では"全<br>むことがで<br>観案件に登<br>電子目積案(4)                                                                                                    | て"が選<br>きます。<br>度の4月<br>録されて                                                                                                    | また<br>また<br>また<br>また<br>また<br>また<br>また<br>また<br>また<br>また                                                                              | ています。<br>います。<br>ら、次年<br>積期限で<br>) 目着期                                                               | Copy<br>。電子見<br>度の3<br>検索結界<br>調限に入                                                                                                    | risht(C) Nas<br>可<br>和<br>和<br>和<br>条<br>件<br>月<br>3<br>1<br>日<br>3<br>1<br>日<br>3<br>1<br>1<br>3<br>1<br>1<br>3<br>1<br>1<br>3<br>1<br>1<br>3<br>1<br>1<br>1<br>1<br>1<br>1<br>1<br>1<br>1<br>1<br>1<br>1<br>1 | ログア<br>asaki Prefec<br>の状況で<br>日が表示<br>込むこと                                        | ゥト<br>ture All Rig<br>ご検索結<br>されてい<br>こができ                                        | nts Reser<br>果を<br>\ます。<br>ます。 |
| 【項I<br>( ·<br>( :<br>( :     | <br>目】<br>1)電音<br>2)見和<br>3)検到                                                                    | インメニュー         子見積案件情報         : 初期状         絞り込         責期限 <td:初期状< td="">         電子見         気ボタン:(1)         電子目</td:初期状<>                                                                                                    | 展る                                                                                                    | て"が選<br>きの4月<br>録情報お。                                                                                                    | まます                                                                                                    | ています。<br>へら、次年<br>積期限で<br>)見積期                                                                       | Copy<br>。電子見<br>達度の3<br>検索結界<br>調限に入                                                                                                    | right(C) Nag<br>見積案件<br>月 31日<br>夏を絞り<br>力された                                                                                                    | ログア<br>asaki Prefec<br>の状況で<br>日が表示<br>込むこと<br>こ条件で                                | ゥト<br>ture All Rig<br>されてい<br>こができ                                                | nts Reser<br>果を<br>\ます。        |
| 【項I<br>( ·<br>( ·            | 目】<br>1)電音<br>2)見和<br>3)検到                                                                        | インメニュー         子見積案件情報         :初期状         絞り込         責期限:初期状         電子見         気ボタン:(1)電         電子見         た                                                                                                    | <sub>戻る</sub><br>能では"全<br>むことがで<br>観子見積案作<br>積 案件の                                                                                                    | てき<br>度<br>な<br>ず<br>す<br>の<br>れ<br>て<br>。<br>の<br>れ<br>て<br>。<br>の<br>れ<br>の<br>れ<br>の<br>、<br>の<br>の<br>れ<br>の<br>、<br>の<br>の<br>の<br>の<br>の<br>の<br>の<br>の<br>の                                                                                                    | また。<br>またします。<br>またします。                                                                                                    | ています。<br>ら、次年<br>積期限で<br>)見積期                                                                        | Copy<br>。<br>電子見<br>度の3<br>検索結界<br>調限に入<br>。                                                                                                    | right(C) Nag<br>目 31日<br>そを絞り<br>力された                                                                                                    | ログア<br>asaki Prefec<br>の状況で<br>目が表示<br>込むこと<br>こ条件で                                | ゥト<br>ture All Rig<br>ご検索結:<br>されてい<br>こができ;                                      | nts Reser<br>果を<br>います。        |
| 【項I<br>( ·<br>( :<br>( :     | <br>目】<br>1)電 <sup>-</sup><br>2)見和<br>3)検到<br>4)一覧                                                | インチニュー         子見積案件情報         : 初期状         絞り込         責期限 <td: td="" 初期状<="">         電子見         気ボタン:(1)電         電子見         いっこの         ご         こ         こ         こ         気ボタン:(1)電         電子見         ご         こ         こ<td></td><td>て<br/>き<br/>度<br/>録<br/>す<br/>て<br/>き<br/>の<br/>さ<br/>報<br/>ま<br/>の<br/>れ<br/>て<br/>。<br/>の<br/>さ<br/>れ<br/>の<br/>さ<br/>の<br/>で<br/>ま<br/>の<br/>れ<br/>の<br/>で<br/>の<br/>で<br/>の<br/>で<br/>の<br/>で<br/>の<br/>で<br/>の<br/>で<br/>の<br/>で<br/>の<br/>の<br/>で<br/>の<br/>の<br/>の<br/>の<br/>の<br/>の<br/>の<br/>の<br/>の<br/>の<br/>の<br/>の<br/>の<br/>の<br/>の<br/>の<br/>の<br/>の<br/>の<br/>の</td><td>また。<br/>また。<br/>また。<br/>また。<br/>また。<br/>また。<br/>また。<br/>また。<br/>また。<br/>また。</td><td>ています。<br/>へら、次年<br/>積期限で<br/>)見積期<br/>す。(3)</td><td>Copy<br/>。<br/>電子月<br/>検索結<br/>り限に入<br/>検索</td><td>right(C) Nag<br/>見 31 日<br/>そ 絞り<br/>力 された<br/>ボタンを</td><td>ログア<br/>asaki Prefec<br/>の状況で<br/>日が表示<br/>込むこと<br/>こ条件で<br/>E押下す</td><td>ゥト<br/>ture All Rig<br/>で検索結<br/>されてい<br/>こができ<br/>ることて</td><td>nts Reser<br/>果を<br/>1ます。<br/>ます。</td></td:>                                                                                                    |                                                                                                    | て<br>き<br>度<br>録<br>す<br>て<br>き<br>の<br>さ<br>報<br>ま<br>の<br>れ<br>て<br>。<br>の<br>さ<br>れ<br>の<br>さ<br>の<br>で<br>ま<br>の<br>れ<br>の<br>で<br>の<br>で<br>の<br>で<br>の<br>で<br>の<br>で<br>の<br>で<br>の<br>で<br>の<br>の<br>で<br>の<br>の<br>の<br>の<br>の<br>の<br>の<br>の<br>の<br>の<br>の<br>の<br>の<br>の<br>の<br>の<br>の<br>の<br>の<br>の | また。<br>また。<br>また。<br>また。<br>また。<br>また。<br>また。<br>また。<br>また。<br>また。                                                                    | ています。<br>へら、次年<br>積期限で<br>)見積期<br>す。(3)                                                              | Copy<br>。<br>電子月<br>検索結<br>り限に入<br>検索                                                                                                    | right(C) Nag<br>見 31 日<br>そ 絞り<br>力 された<br>ボタンを                                                                                                    | ログア<br>asaki Prefec<br>の状況で<br>日が表示<br>込むこと<br>こ条件で<br>E押下す                        | ゥト<br>ture All Rig<br>で検索結<br>されてい<br>こができ<br>ることて                                | nts Reser<br>果を<br>1ます。<br>ます。 |
| 【項I<br>( ·<br>( ·<br>( ·     | 目】<br>1 )電音<br>2 )見和<br>3 )検到<br>4 )一覧                                                            | インチニュー         子見積案件情報         : 初期状         絞り込         責期限 <td:初期状< td="">         電子見         気ボタン:(1)         電子見         覧       <td:電子見< td="">         資       : 電子見         近       : 電子見         近       : 電子見         近       : 電子見         近       : 電子見         近       : 電子見         近       : 電子見         初めて</td:電子見<></td:初期状<>                                                                                                    | <sub>戻る</sub><br>能 む 能<br>能<br>む で<br>能<br>で<br>と<br>現<br>現<br>年                                                                                                    | てき<br>度<br>録<br>情<br>を<br>が<br>ま<br>の<br>れ<br>れ<br>。<br>り<br>で<br>ま<br>の<br>れ<br>れ<br>ま<br>の<br>れ<br>て<br>。<br>で<br>。<br>で<br>。<br>で<br>。<br>で<br>。<br>で<br>。<br>の<br>れ<br>の<br>で<br>の<br>れ<br>の<br>で<br>の<br>の<br>た<br>の<br>の<br>の<br>の<br>で<br>の<br>の<br>の<br>の<br>の<br>の<br>の<br>の<br>の<br>の                    | また<br>また<br>また<br>また<br>また<br>また<br>また<br>また<br>また<br>また                                                                              | ています。<br>ら、次年<br>積期限積期<br>す。(3)                                                                      | 。<br>電子<br>度の3<br>検索に入<br>線索:                                                                                                    | right(C) Nag<br>引<br>引<br>31<br>そ<br>な<br>り<br>力<br>さ<br>れ<br>た<br>ボ<br>タンを                                                                                                    | ロヴァ<br>asaki Prefec<br>の状況で<br>日が表示<br>と<br>会件で<br>E押下す                            | ゥト<br>ture All Rig<br>されてい<br>こができ<br>ることて                                        | nts Reser<br>果を<br>います。        |
| 【項I<br>(:<br>(:<br>(:<br>(:  | 国】<br>1)電音<br>2)見和<br>3)検察<br>4)一覧<br>5)表示                                                        | インチニュン         子見積案件情報         :初期状         短り込         真期限 <td:初期状< td="">         袁ボタン:(1)         気ボタン:(1)         電子見         こ       電子見         近       三子見         近       :1)         近       :1)         二       二子見         ご       :1)         近       :1)         ご       :1)         ご       :1)         ご       :1)         ご       :1)         ご       :1)         ご       :1)         ご       :1)         こ       :1)         こ       :1)         ご       :1)         ご       :1)         ご       :1)         ご       :1)         ご       :1)         ご       :1)         こ       :1)         こ       :1)         ご       :1)         ご       :1)         ご       :1)         ご       :1)         ご       :1)         ご       :1)         :1)       :1)</td:初期状<>                                                                                                    | 展る<br>ぎこでに<br>またで<br>また<br>した<br>た<br>で<br>た<br>で<br>た<br>で<br>て<br>で<br>で<br>で<br>で<br>で<br>で<br>で<br>で<br>で<br>で<br>で<br>で                                                                                                    | てき度録 † 夕覧す況で、こので、こので、こので、こので、こので、こので、こので、こので、こので、この                                                                                                    | また<br>また<br>また<br>また<br>また<br>また<br>また<br>また<br>また<br>また                                                                              | ています。<br>へら、次年<br>積期<br>り見積期<br>す。(3)<br>画面へ遷和                                                       | Copy<br>電子<br>た<br>で<br>で<br>で<br>の<br>る<br>り<br>の<br>る<br>月<br>見<br>た<br>へ<br>に<br>入<br>。<br>で<br>の<br>り<br>の<br>、<br>の<br>、<br>の<br>、<br>の<br>、<br>の<br>、<br>の<br>、<br>の<br>、<br>の<br>、<br>の<br>、                                                                                                    | right(C) Nag<br>目 31 日<br>そを絞り<br>力された<br>ボタンを<br>-。                                                                                                    | ログア<br>asaki Prefec<br>の状況で<br>目が表示<br>込むこと<br>E.条件で<br>E.押下す                      | ウト<br>ture All Rig<br>されてい<br>こができ<br>ることて                                        | nts Reser<br>果を<br>1ます。        |
| 【項I<br>(「<br>(:<br>()<br>()  | 3) 検<br>3) 検<br>3) 表<br>5) 表                                                                      | <ul> <li>インメニュン</li> <li>子見積案件情報         <ul> <li>:初期状</li></ul></li></ul>                                                                                                    | 展る<br>態む態積配積表積入<br>でこで案見<br>などは件積<br>学の<br>の<br>案<br>が現に<br>案<br>の<br>ま<br>、<br>条<br>の<br>案<br>の<br>条<br>の<br>条<br>の<br>条<br>の<br>条<br>の<br>条<br>の<br>、<br>の<br>の<br>の<br>の<br>の<br>の<br>の<br>の<br>の<br>の<br>の<br>の<br>の                                                                                                    | てき度録 † 夕覧す況すがす 4 れお索示して、 1000000000000000000000000000000000000                                                                                                    | また<br>また<br>また<br>また<br>また<br>また<br>また<br>で、<br>仕様<br>また<br>また<br>で、<br>代<br>した<br>した<br>した<br>した<br>した<br>した<br>した<br>した<br>した<br>した | ています。<br>ら、次年<br>う見積期<br>す。(3)<br>画面へ遷<br>書"画面                                                       | Copy<br>電検<br>での<br>名<br>の<br>結<br>入<br>。<br>を<br>を<br>家<br>に<br>入<br>。<br>の<br>結<br>ろ<br>り<br>の<br>に<br>の<br>家<br>に<br>の<br>を<br>の<br>に<br>の<br>が<br>の<br>に<br>の<br>に<br>の<br>ろ<br>の<br>に<br>の<br>に<br>の<br>ろ<br>の<br>に<br>の<br>う<br>の<br>に<br>の<br>う<br>の<br>に<br>の<br>う<br>の<br>に<br>の<br>う<br>の<br>の<br>に<br>の<br>う<br>の<br>の<br>に<br>の<br>の<br>に<br>の<br>の<br>に<br>の<br>の<br>の<br>の | right(C) Nag<br>引<br>君<br>積<br>案<br>件<br>月<br>3<br>1<br>同<br>3<br>1<br>同<br>3<br>1<br>1<br>3<br>5<br>3<br>1<br>5<br>3<br>1<br>5<br>3<br>1<br>5<br>3<br>1<br>5<br>3<br>1<br>5<br>3<br>1<br>5<br>3<br>1<br>5<br>3<br>1<br>5<br>3<br>1<br>5<br>3<br>1<br>5<br>3<br>1<br>5<br>3<br>1<br>5<br>3<br>5<br>1<br>5<br>3<br>1<br>5<br>3<br>5<br>5<br>5<br>5<br>5<br>5<br>5<br>5<br>5<br>5<br>5<br>5<br>5                                                                                                    | ロヴァ<br>asaki Prefec<br>の状況で<br>日が表示<br>と<br>会件で<br>モ押下す                            | <mark>ウト</mark><br>ture All Rig<br>さ<br>た<br>て<br>た<br>で<br>き<br>る<br>こ<br>と<br>て | nts Reser<br>果を<br>ります。        |
| 【項I<br>(:<br>(:<br>(:        | 国】<br>1)電音<br>2)見和<br>3)検察<br>4)一覧<br>5)表記                                                        | <ul> <li>インメニュン</li> <li>子見積案件情報         <ul> <li>: 初期状</li></ul></li></ul>                                                                                                    | 度む態積配積表積公式で、<br>でこで案見積表積開いていた。<br>にとは件積系示案開いの案件でのまいでの。<br>をついまいでの。<br>をついたでのの。<br>をついたでのの。<br>をついたでのでのです。<br>をついたでのでのです。<br>をついたでのです。<br>をついたでのです。<br>をついたで、<br>をついたで、<br>をついたで、<br>をついたで、<br>をついた。<br>をついた。<br>をついた。<br>をついた。<br>をついた。<br>をついた。<br>をついた。<br>をついた。<br>をついた。<br>をついた。<br>をついた。<br>をついた。<br>をついた。<br>をついた。<br>をついた。<br>をついた。<br>をついた。<br>をついた。<br>をついた。<br>をついた。<br>をついた。<br>をついた。<br>をついた。<br>をついた。<br>をついた。<br>をついた。<br>でので、<br>をついた。<br>でので、<br>をついた。<br>でので、<br>でのでのでので。<br>でのでのでので。<br>でのでのでのでででででで。<br>でのでのでででででででで                                                                                                    | てき度録怍夕覧す況す。 まのさ報検表のに、、"選。月てな家がでした。 に、、"                                                                                                    |                                                                                                    | ています。<br>ら期見<br>す。(3)<br>す。(3)<br>で期<br>で期<br>で<br>す。<br>(3)                                         | <br>電の<br>案に<br>検<br>ま移<br>に<br>運<br>面<br>に<br>画<br>面<br>に<br>画<br>面<br>に<br>画                                                                                                    | right (C) Nag<br>引 (C) Nag<br>引 (C) Nag<br>和<br>和<br>和<br>和<br>の<br>和<br>の<br>の<br>の<br>の<br>の<br>の<br>の<br>の<br>の<br>の<br>の<br>の<br>の                                                                                                    | ログア<br>asaki Prefec<br>の状況で<br>日が表示<br>シンシンティン<br>を押下す<br>す。                       | ウト<br>ture All Rig<br>で検索結<br>されてい<br>こができ<br>ることて                                | nts Reser<br>果を<br>1ます。        |
| 【項I<br>(:<br>(:<br>()        | 国】<br>1 ) 電子<br>2 ) 見和<br>3 ) 検察<br>4 ) 一覧<br>5 ) 表示                                              | <ul> <li>インパニュン</li> <li>子見積案件情報</li> <li>:初切り</li> <li>:初切り</li> <li>:初明</li> <li:初期< li=""> <li>:初明</li> <li>:1)見</li> <li>:1]見</li> <li>:1]見</li> <li>:1]見</li> <li>:1]見</li> <li>:1]見</li> <li>:1]見</li> <li>:1]見</li> </li:初期<></ul>                                                                                                    | 展る しんそう しんそう しんそう しんしょう しんしん しんしん しんしん しんしん しんしん しんしん しん                                                                                                    | てき度録件夕覧す況+ + +・・・"                                                                                                    |                                                                                                    | ている、「積)・す、画書信定で、「、「している」では、いていていた。」では、いていた。「「「」」では、いていた。」では、いていた。「「」では、いていた。」では、いていた。」では、いていた。       | <br>電の結入:<br>子33月、<br>すし選面面面で<br>でのためのにのです。<br>でのためのにのです。<br>でのためのです。<br>でののためです。<br>でののためです。<br>でののためです。<br>でののためです。<br>でのののためで                                                                                                    | right (C) Nag<br>引<br>和<br>和<br>日<br>る<br>な<br>れ<br>た<br>っ<br>、<br>ま<br>移<br>移<br>移<br>あ<br>し<br>し<br>た<br>た<br>の<br>で<br>の<br>ま<br>移<br>移<br>移<br>あ<br>し<br>し<br>た<br>た<br>の<br>で<br>の<br>で<br>の<br>で<br>の<br>で<br>の<br>で<br>の<br>で<br>の<br>で<br>の<br>で<br>の<br>で<br>の<br>で<br>の<br>で<br>の<br>の<br>の<br>で<br>の<br>の<br>の<br>で<br>の<br>の<br>の<br>の<br>の<br>の<br>の<br>の<br>の<br>の<br>の<br>の<br>の                                                                                                    | ロヴァ<br>asaki Prefec<br>の状況で<br>日が表示<br>こ<br>シン<br>こ<br>条件で<br>モ<br>押下す<br>す。<br>す。 | <mark>ウト</mark><br>ture All Rig<br>で検索結<br>されてい<br>こができ<br>ることて                   | nts Reser<br>果を<br>ます。         |
| 【項目<br>(:<br>(:<br>(:        | <ul> <li>■】</li> <li>1) 電:</li> <li>2) 見利</li> <li>3) 検引</li> <li>4) 一覧</li> <li>5) 表示</li> </ul> | インメニュー         子見積案件情報         : 初初り         責期限: : 初期         意ボタン:(1)         気ボタン:(1)         意         こ、可見         前限:: 電子見         京:: 電見積         「見積         「見積         「見積         「見積         「見積         「見積                                                                                                    | 展る<br>態む態積配積積表積公音央ロ<br>にこで案見条案示案開」のでして、<br>が現に案示案開」のの案のの案のの案のの案件のの案のの案                                                                                                    | てき度録情夕覧す況牛 牛牛 がす4れお索示 じ・・・・ " "                                                                                                    |                                                                                                    | ていいで、いうない。 「「「」」で、いていた。 「」」で、「」」で、「」」で、「」」では「」では、「」では、「」では、「」では、                                     | Copy<br>電 の索に 検 し遷面面面<br>子 3 男人 索 すし邊 選 選                                                                                                    | risht (C) Nag<br>耐くした。<br>素 31 「<br>な 31 「<br>な ま 8 移移移<br>の まままま                                                                                                    | ログア<br>asaki Prefec<br>の状況で<br>目がむこと<br>を押下す<br>す。<br>す。<br>す。                     | ゥト<br>ture All Rig<br>で検索結:<br>されてい<br>こができ<br>ることて                               | nts Reser<br>果を<br>1ます。        |
| 【項I<br>(:<br>(:<br>(:        | 目】<br>1 ) 電<br>2 ) 見和<br>3 ) 検察<br>4 ) 一<br>5 ) 表え                                                | インチニュン         子見積案件情報         : 約         真期限         : 約         調限         : 初         電         京ボタン: (1)         電         京ボタン::(1)         こ         京         : 1)         : 1)         : 1)         : 1)         : 1)         : 1)         : 1)         : 1)         : 1)         : 1)         : 1)         : 1)         : 1)         : 1)         : 1)         : 1)         : 1)         : 1)         : 1)         : 1)         : 1)         : 1)         : 1)         : 1)         : 1)         : 1)         : 1)         : 1)         : 1)         : 1)         : 1)         : 1)         : 1)         : 1)         : 1)         : 1)         : 1)         : 1)         : 1) <tr< td=""><td>展る しんそう しゅう しょう しょう しょうしん しんしょう しんしん しんしょう しんしん しんしょう しんしん しんしょう しんしん しんしょう しんしょう しんしょ しんしょ</td><td>てき度録件夕覧す況牛 牛牛 、 " ず 4 れお索示 じ ・・・ " "</td><td>ましいなしさ て"見見見見た"で、「見見見見た」の様子は、「した」の様子では、このでは、このでは、このでは、このでは、このでは、このでは、このでは、この</td><td>ていら積) す 画書信定止落 い、、、、、、、、、、、、、、、、、、、、、、、、、、、、、、、、、、、、</td><td> © 健健服 修に画画画に<br/>電 の結入 索 すし選通通面運</td><td>risht (C) Nage<br/>積 月をさ 、<br/>客 3 1 じた な<br/>の ま 移移移ま<br/>の まままま</td><td>ログア<br/>asaki Prefec<br/>の状況で<br/>日がむこと<br/>こ条件で<br/>を押下す<br/>す。<br/>す。<br/>す。</td><td>ゥト<br/>ture All Rig<br/>で検索結<br/>されてい<br/>こができ<br/>ることて</td><td>nts Reser<br/>果を<br/>ます。</td></tr<> | 展る しんそう しゅう しょう しょう しょうしん しんしょう しんしん しんしょう しんしん しんしょう しんしん しんしょう しんしん しんしょう しんしょう しんしょ しんしょ | てき度録件夕覧す況牛 牛牛 、 " ず 4 れお索示 じ ・・・ " "                                                                                                    | ましいなしさ て"見見見見た"で、「見見見見た」の様子は、「した」の様子では、このでは、このでは、このでは、このでは、このでは、このでは、このでは、この                                                          | ていら積) す 画書信定止落 い、、、、、、、、、、、、、、、、、、、、、、、、、、、、、、、、、、、、                                                 | © 健健服 修に画画画に<br>電 の結入 索 すし選通通面運                                                                                                    | risht (C) Nage<br>積 月をさ 、<br>客 3 1 じた な<br>の ま 移移移ま<br>の まままま                                                                                                    | ログア<br>asaki Prefec<br>の状況で<br>日がむこと<br>こ条件で<br>を押下す<br>す。<br>す。<br>す。             | ゥト<br>ture All Rig<br>で検索結<br>されてい<br>こができ<br>ることて                                | nts Reser<br>果を<br>ます。         |
| 【項目<br>(:<br>(:<br>(:        | <ul> <li>目】</li> <li>1) 電</li> <li>2) 見利</li> <li>3) 検到</li> <li>4) 一覧</li> <li>5) 表示</li> </ul>  | <ul> <li>インメニュン</li> <li>子見積案件情報</li> <li>: 約</li> <li>: 約</li> <li>: 1)</li> <li>: 1)</li></ul>                                                                                                    | 展る<br>態む態積配積積表積公路快中の<br>でこで案見条案示案開」定止の。<br>"が現に案デのれの案のの件案<br>全で年登作ーーま状候                                                                                                    | てき度録忭夕覧す況牛 牛牛 がす 4 れお検表 応・・・・ " " " " " " " " " " " " " " " " "                                                                                                    | 銀 引いよいさ て"見見見見ていて"見見見見ていて、"見見見見ていて"。 見見見見する (すまの様送決中不好)                                                                               | ていいうう 画書信定止落見てい ら期り 。 面"内結案" えま 次限積 3 通商"前端案 です 年で期 ) 遷面" 前面供                                        | 。 度検限 移に画画画に " で 度索に 検 し 遷面面面遷 一子 3 募ん 索 すし 選 選 選 し                                                                                                    | Tight (C) Nage 利日 月長力 ボー・ノ 琵琶 わえ あんま あんま しししす ゆうしん しょう ひょうしん しょう ひょうしん しょう ひょうしん しょう ひょうしん しょうしん たいしょう ひょうしん しょうしん しょう しょう しょう しょう しょう しょう しょう しょう しょう しょう                                                                                                    | ロヴァ<br>asaki Prefec<br>の状況で<br>日がむたで<br>日本<br>た条件です<br>す。<br>す。<br>す。<br>す。        | ゥト<br>ture All Rig<br>ご検索結:<br>されてい<br>こができ:<br>ることて                              | nts Reser<br>果を<br>ます。         |
| 【項I<br>(:<br>(:<br>(:        | ■】<br>1)電<br>2)見和<br>3)検<br>4)一<br>5)表                                                            | インチニュー         子見積案         青期限         吉期限         京ボタン:(1)         京ボタン:(1)         京ボタン:(1)         京ボタン:(1)         京         「見見見積         「見見不落」         「お辺、         「お辺、                                                                                                    | 展る しんそう しゅう しょう しょう しょうしん しんしょう しんしょう しんしん しんしん しん                                                                                                    | てき度録忭夕覧す況牛 牛牛 , , , , , , , , , , , , , , , , ,                                                                                                    | 訳 1いびしさ て"見見見見見む 日る(まれ 次仕積積積積積積積積積積積積積積積積積積積積積積                                                                                       | ていら積),す、画書信定止落退い、、阴見い、、阳見に、面"内結案"済いま、次限積(3)での容果件画案・すいで期の)。です。「一本です。」のです。「一本です」のです。「一本です。」のです。「一本です」の |                                                                                                    | Tight (C) Nage<br>積 月をさ タ ま移移移ま遷:<br>件 10 た を 。ままま。し                                                                                                    | ログア<br>asaki Prefec<br>の状況で<br>日がむこと<br>この状況で<br>日本<br>ます。<br>ます。                  | ウト<br>ture All Rig<br>で検索結<br>されてい<br>こができ<br>ることて                                | its Reser<br>果を<br>ます。         |

| 5. 仕様書画面                                                                           |                                              |
|------------------------------------------------------------------------------------|----------------------------------------------|
| "5.1 電子見積登録 (含む一覧表)"画面で、処理状況が"公開中"の電子                                              | <sup>2</sup> 見積案件を選択すると                      |
| 本画面に遷移します。                                                                         |                                              |
| 長崎県物品調達システム                                                                        | メインメニュー ログアウト                                |
| メインメニュー > 入札見積・契約・代金の請求に関すること > 電子見積登録 > 仕様書                                       |                                              |
|                                                                                    | ログインID: 名称:                                  |
| 什样書                                                                                |                                              |
|                                                                                    | ]番号(発注番号):H27-17040-00008-00                 |
| 年度 平成27年度<br>購入諸求課                                                                 |                                              |
| 調達物品件名木になる紙【単価契約】                                                                  |                                              |
| 納入期限 平成28年3月31日<br>月時期限 平式23年9月10日                                                 |                                              |
| 納品先 (1) (2) (3)                                                                    |                                              |
| 見積をする  一覧表に戻る  見積を辞退する                                                             |                                              |
| 番号         品名         規格・形状・品質・その他           1         キになる(() ( A ( ) )         1 | 添付 数量/単位                                     |
| 1     小になる紙(A4)       2     木になる紙(A3)                                              | 100.00箱                                      |
| 戻る                                                                                 |                                              |
| (2)                                                                                |                                              |
|                                                                                    |                                              |
|                                                                                    |                                              |
|                                                                                    |                                              |
|                                                                                    | ログマウト                                        |
| Copyright                                                                          | (C) Nagasaki Prefecture All Rights Reserved. |
|                                                                                    |                                              |
| 【項目】                                                                               |                                              |
| (1) 見積をするボタン                                                                       |                                              |
| :見積額を入力する"見積入力"画面に遷移します。                                                           |                                              |
| (2) 戻るボタン : " 電子見積登録(含む一覧表) " 画面に遷移します。                                            |                                              |
| (3) 見積を辞退するボタン                                                                     |                                              |
| : 辞退の理由を入力する " 辞退入力 " 画面に遷移しま                                                      | す。                                           |
|                                                                                    |                                              |
|                                                                                    |                                              |
|                                                                                    |                                              |
|                                                                                    |                                              |
|                                                                                    |                                              |
|                                                                                    |                                              |
|                                                                                    |                                              |
|                                                                                    |                                              |
|                                                                                    |                                              |
|                                                                                    |                                              |
|                                                                                    |                                              |
|                                                                                    |                                              |
|                                                                                    |                                              |
|                                                                                    |                                              |
|                                                                                    |                                              |

|                                                            |                                                 | ステム                                                              |                                                                                                    | × == 7 = 1+                                                                                                    | THER . D-                                                                                                    | ŧ 1                                                                                                    | 525                                                                                                    |                                         |           | メインメニ       | II ~ 🛛       | ログアウ        |
|------------------------------------------------------------|-------------------------------------------------|------------------------------------------------------------------|----------------------------------------------------------------------------------------------------|----------------------------------------------------------------------------------------------------|----------------------------------------------------------------------------------------------------|----------------------------------------------------------------------------------------------------|----------------------------------------------------------------------------------------------------|-----------------------------------------|-----------|-------------|--------------|-------------|
| <u>ンメニュニ</u> ><br>見積 λ 力両                                  | ・ <u>人札見積・契約</u>                                | <ul> <li>1t金の請求</li> </ul>                                       | いに関すること                                                                                                    | ( ) 電子見積                                                                                                    | <u>豆球</u> > 見和                                                                                                    | 1人 力區                                                                                                    | 町田                                                                                                    |                                         |           | ダインエロ:      | 名称           | :           |
| 无限八小回                                                      | ш                                               |                                                                  |                                                                                                    |                                                                                                    |                                                                                                    |                                                                                                    |                                                                                                    |                                         |           | 212.5       |              |             |
|                                                            |                                                 |                                                                  |                                                                                                    | 見利                                                                                                    | 積入り                                                                                                    | 」画                                                                                                    | 面                                                                                                    |                                         |           |             |              |             |
| 業者登                                                        | 録番号:                                            |                                                                  |                                                                                                    |                                                                                                    |                                                                                                    |                                                                                                    | 代表                                                                                                    | 者名:                                     |           |             |              |             |
| 見積業                                                        | 者名:                                             |                                                                  |                                                                                                    |                                                                                                    |                                                                                                    |                                                                                                    | 担当                                                                                                    | 自者名:                                    |           |             |              |             |
| 司法办                                                        | 品件之:                                            | 木にかる紙                                                            | 【畄価恝約】                                                                                                    |                                                                                                    |                                                                                                    |                                                                                                    | 什样聿采                                                                                                    | 号 (登注乐)                                 | 음) :      | H27-17      | 040-00008-0  | in          |
| 購入請                                                        | 求課:                                             | 2141C-181 20104                                                  |                                                                                                    |                                                                                                    |                                                                                                    | ň                                                                                                    | 納入期限                                                                                                    | :                                       |           | 平成28        | 年3月31日       |             |
| 納品先                                                        |                                                 |                                                                  |                                                                                                    |                                                                                                    |                                                                                                    |                                                                                                    |                                                                                                    |                                         |           |             |              |             |
| 番号                                                         | 品名                                              |                                                                  | 規格・形                                                                                                    | 状・品質・その                                                                                                    | D他 ジ                                                                                                    | 忝付                                                                                                    | (1)                                                                                                    | ) 単価                                    |           | 数量/単位       | (2)見         | 積金額         |
| 1                                                          | 木になる紙(A4)                                       | )                                                                |                                                                                                    |                                                                                                    |                                                                                                    | 有                                                                                                    | 120                                                                                                    |                                         | 50        | ).00箱       | 6,000        |             |
| 2                                                          | 木になる紙 (A3)                                      | )                                                                |                                                                                                    |                                                                                                    |                                                                                                    |                                                                                                    | 165                                                                                                    |                                         | 10        | 0.00箱       | 16,500       |             |
|                                                            | o etc. Exclusion                                | W1. he alka 1. m                                                 |                                                                                                    |                                                                                                    |                                                                                                    | -                                                                                                    |                                                                                                    |                                         |           |             | 22,500       |             |
|                                                            | 1.75.1 =                                        |                                                                  | <b>声</b> z                                                                                                    | 7                                                                                                    |                                                                                                    |                                                                                                    |                                                                                                    |                                         |           | 6           | ガラウト         |             |
|                                                            | メインメニュー                                         |                                                                  | 戻る                                                                                                    | 1                                                                                                    |                                                                                                    |                                                                                                    |                                                                                                    |                                         |           |             | 1ガマウト        |             |
|                                                            |                                                 |                                                                  |                                                                                                    |                                                                                                    |                                                                                                    |                                                                                                    |                                                                                                    |                                         |           |             | +27-21-      | -           |
| 【項目】                                                       |                                                 |                                                                  |                                                                                                    |                                                                                                    |                                                                                                    |                                                                                                    |                                                                                                    | Сору                                    | vright(C) | Nagasaki Pr | refecture Al | l Rights Re |
| 【項目】<br>(1) 単                                              | 单価                                              | :明細こ                                                             | ごとの単                                                                                                    | 価を入力し                                                                                                    | します。                                                                                                    |                                                                                                    |                                                                                                    | Сору                                    | vright(C) | Nagasaki Pr | refecture Al | l Rights Re |
| 【項目】<br>(1) 単<br>(2) 月                                     | 单価<br>見積金額                                      | :明細こ<br>:明細こ                                                     | ごとの単位                                                                                                    | 価を入力し<br>積金額をえ                                                                                                    | します。                                                                                                    | す。                                                                                                    |                                                                                                    | Сору                                    | vright(C) | Nagasaki Pı | refecture Al | l Rights Re |
| 【項目】<br>(1)単<br>(2) 見                                      | 单価<br>見積金額                                      | :明細こ<br>:明細こ<br>(1)                                              | ごとの単(<br>ごとの見)<br>) 単価を/                                                                                                    | 価を入力し<br>積金額をす<br>入力するこ                                                                                                    | します。<br>表示しま<br>ことで自                                                                                                    | す。動計                                                                                                    | 算され                                                                                                    | <sub>Copy</sub>                         | vrisht(C) | Nagasaki Pi | refecture Al | l Rights Re |
| 【項目】<br>(1)単<br>(2) 見<br>(3) 見                             | 单価<br>見積金額<br>見積金額                              | :明細こ<br>:明細こ<br>(1)<br>:(2)                                      | ごとの単<br>ごとの見<br>り<br>単価を<br>見<br>積金額                                                                                                    | 価を入力し<br>積金額を<br>入力するこ<br>和の合計を                                                                                                    | します。<br>表示しま<br>ことで自!<br>表示しる                                                                                                    | す。動計                                                                                                    | 算され                                                                                                    | います。                                    | vright(C) | Nagasaki Pi | refecture Al | l Rights Re |
| 【項目】<br>(1)単<br>(2) 見<br>(3) 見                             | 単価<br>見積金額<br>見積金額                              | :明細<br>:明細<br>(1)<br>:(2)<br>(1)                                 | ごとの単<br>ごとの見<br>単価を<br>見積金額                                                                                                    | 価を入力し<br>積金額を<br>入力するこ<br>の合計を<br>入力するこ                                                                                                    | します。<br>表示しま<br>ことで自<br>表示しま<br>ことで自                                                                                                    | す。<br>動計<br>ます。                                                                                                    | 算され<br>算され                                                                                                  | います。<br>います。                            | vrisht(C) | Nagasaki Pi | refecture Al | l Rights Re |
| 【項目】<br>(1)単<br>(2) 月<br>(3) 月<br>(4) 研                    | 単価<br>見積金額<br>見積金額<br>確定ボタン                     | :明細<br>:明細<br>(1)<br>:(2)<br>(1)<br>: 画面                         | ごとの単<br>ごとの見<br>り<br>単<br>積<br>金<br>む<br>の<br>情<br>報<br>で<br>!                                                                                                    | 価を入力し<br>積金額を<br>入力するこ<br>気の合計を<br>入力するこ<br>見積データ                                                                                                    | します。<br>表示しま<br>えとで自<br>えとで自<br>りを作成                                                                                                    | す動き動し                                                                                                    | 算され<br>算され<br>す。                                                                                            | います。<br>います。                            | vright(C) | Nagasaki Pi | refecture Al | l Rights Re |
| 【項目】<br>(1)単<br>(2) 月<br>(3) 月<br>(4) 研                    | 単価<br>見積金額<br>見積金額<br>確定ボタン                     | :明細<br>:明細<br>(1)<br>:(2)<br>(1)<br>: 画<br>(1)<br>: 見積           | ごとの単<br>ごとの見<br>り<br>単<br>積<br>価<br>を<br>が<br>の<br>情<br>報<br>で<br>!<br>の<br>情<br>容<br>確<br>認                                                                                 | 価を入力し<br>積金額を<br>入力するこ<br>気の合計を<br>入力するこ<br>見積デー会<br>、"画面に                                                                                                    | します。<br>まっしま<br>こまって<br>まって<br>まって<br>まって<br>まって<br>まって<br>たって<br>に<br>す。<br>まって<br>まって<br>まって<br>まって<br>まって<br>まって<br>まって<br>まって<br>まって<br>まって | す動き動します。計ままします。                                                                                                    | 算され<br>算され<br>す。                                                                                            | していていていていていていていていていていていていていていていていていていてい | yright(C) | Nagasaki Pi | refecture Al | l Rights Re |
| 【項目】<br>(1)単<br>(2) 月<br>(3) 月<br>(4) 研<br>(5) 仁           | 単価<br>見積金額<br>見積金額<br>確定ボタン<br>土様書に戻る           | :明細<br>:明細<br>(1)<br>:(2)<br>(1)<br>: 1]<br>: 1]<br>: 1]<br>: 1] | ごとの単行ごとの単行に、<br>うり単積価報で見り、<br>都の内書<br>"画面                                                                                                    | 価を入力し<br>積金額を<br>入力合するこ<br>入力合するこ<br>見積<br>可<br>に<br>遷移し                                                                                                    | しまこえを移置ますして示で作しますし自成す。                                                                                                    | す動き動します。計す計まる                                                                                                    | 算され<br>算され<br>;す。                                                                                           | います。<br>います。                            | yright(C) | Nagasaki Pi | refecture Al | l Rights Re |
| 【項目】<br>(1)単<br>(2)<br>(3)<br>(4) 研                        | 単価<br>見積金額<br>見積金額<br>確定ボタン                     | :明細<br>:明細<br>(1)<br>:(2)<br>(1)<br>:画面                          | ごとの単<br>ごとの見<br>り<br>単<br>積<br>金<br>都<br>の<br>情報で                                                                                                    | 価を入力し<br>積金額を<br>入力するこ<br>気の合計を<br>入力するこ<br>見積データ                                                                                                    | します。<br>表示しま<br>ことで自<br>えとで自<br>うを作成                                                                                                    | す<br>動<br>す<br>動<br>す<br>む<br>計<br>ま                                                                                                    | 算され<br>算され<br>す。                                                                                            | していていていていていていていていていていていていていていていていていていてい | vright(C) | Nagasaki Pi | refecture Al | I RI        |
| 項目】<br>(1)単<br>(2)<br>(3)<br>「<br>(4) 研                    | 単価<br>見積金額<br>見積金額<br>確定ボタン                     | :明細<br>:明細<br>(1)<br>:(2)<br>(1)<br>: ● 見積                       | ことの単行ごとの単行に、システムの単行に、システムの見たの見たので見ていた。                                                                                                    | 価を入力し<br>積金額をす<br>入力するこ<br>入力するこ<br>見積ずーく                                                                                                    | しま示と表ことを移っていた。またのでは、またでは、またでは、またのでは、またのでには、またのでには、またので作ります。                                                                                     | す動き動します。計す計ます。                                                                                                    | 算され<br>算され<br>す。                                                                                            | います。<br>います。                            | yright(C) | Nagasaki Pr | refecture Al | l Rights F  |
| 項目】<br>(1)单<br>(2)<br>(3)<br>「<br>(4)<br>研<br>(5)<br>仁     | 単価                                              | :明細<br>:明細<br>(1)<br>:(2)<br>(1)<br>:" = 見仕<br>零                 | ごご単見単情容 書様の見をなっていた。 ここののの価金をでいる。 ひんしん こうしん こうしん こうしん こうしん ひんしん こうしん こうしん しんしん しんしん ひんしん しんしん しんしん しんしん しんしん し                                                                | 価を入力し<br>積力の合すこ<br>入力<br>積力合す<br>うつ<br>、<br>"<br>に<br>、<br>の<br>の<br>た<br>で<br>し<br>の<br>の<br>た<br>で<br>し<br>の<br>た<br>で<br>し<br>の<br>た<br>で<br>し<br>の<br>た<br>で<br>し<br>の<br>た<br>で<br>し<br>つ<br>た<br>で<br>し<br>つ<br>た<br>で<br>し<br>つ<br>た<br>で<br>し<br>つ<br>た<br>で<br>し<br>つ<br>た<br>で<br>こ<br>で<br>の<br>た<br>で<br>し<br>で<br>の<br>た<br>で<br>し<br>で<br>の<br>た<br>で<br>し<br>で<br>の<br>た<br>で<br>し<br>で<br>の<br>た<br>で<br>し<br>で<br>の<br>た<br>で<br>し<br>で<br>の<br>た<br>で<br>し<br>で<br>の<br>た<br>で<br>し<br>で<br>の<br>た<br>で<br>の<br>た<br>で<br>し<br>で<br>の<br>の<br>た<br>で<br>し<br>し<br>の<br>の<br>た<br>で<br>の<br>た<br>で<br>の<br>た<br>で<br>の<br>で<br>の<br>で<br>の<br>の<br>の<br>で<br>の<br>で<br>の<br>の<br>の<br>で<br>の<br>の<br>の<br>で<br>の<br>で<br>の<br>の<br>の<br>の<br>で<br>の<br>で<br>の<br>の<br>の<br>の<br>の<br>の<br>で<br>の<br>で<br>の<br>の<br>の<br>の<br>の<br>で<br>の<br>で<br>の<br>の<br>の<br>の<br>の<br>で<br>の<br>で<br>の<br>の<br>の<br>の<br>の<br>の<br>の<br>の<br>の<br>の<br>の<br>の<br>で<br>の<br>で<br>の<br>の<br>の<br>の<br>の<br>の<br>の<br>の<br>の<br>の<br>の<br>の<br>の                                                                                                    | したこれでで作しままでで作しますしていてたがです。またのでで作します。                                                                                                    | す動を動してす。                                                                                                    | 算<br>す<br>す。<br>要<br>の<br>の<br>の<br>の<br>の<br>の<br>の<br>の<br>の<br>の<br>の<br>の<br>の<br>の<br>の<br>の<br>の<br>の | <br>れます。<br>れます。                        | vright(C) | Nagasaki Pr | refecture Al | l Rights Re |
| 【項目】<br>(1)単<br>(2) 月<br>(3) 月<br>(4) 研<br>(5) 仁<br>(6) 月  | 単価<br>見積金額<br>見積金額<br>確定ボタン<br>士様書に戻る<br>実るボタン  | : 明 明 ( 1 )<br>: ( 1 )<br>: ( 2 )<br>( 1 )<br>: " " "            | ごとの単見単情容で見ていた。<br>「こと」で、<br>「こと」のの<br>「のの<br>「の<br>した」で、<br>「の<br>した」で、<br>いて、<br>して、<br>いて、<br>して、<br>して、<br>して、<br>し、<br>し、<br>し、<br>し、<br>し、<br>し、<br>し、<br>し、<br>し、<br>し | 価を入力し<br>積<br>金額<br>る<br>で                                                                                                    | しまこえを遷ま表)。ま自自成ま。                                                                                                    | す動 ま動 し す の に                                                                                                    | 算<br>算<br>す<br>さ<br>す。<br>移<br>し                                                                            | います。<br>います。<br>います。                    | vrisht(C) | Nagasaki Pi | refecture Al | l Rights Re |
| 【項目】<br>(1)単<br>(2) 見<br>(3) 月<br>(4) 研<br>(5) 仁<br>(6) 月  | 単価<br>見積金額<br>見積金額<br>確定 ボタン<br>土様書に戻る<br>実るボタン | : : : : : : : : : : : : : : : : : : :                            | ごごり 見り の内書 見てい しんしょう 見り たいのの価金をでい 認面録                                                                                                    | 価積入力に<br>積力合すご<br>見"に遷む<br>(含む一覧                                                                                                    | し長こ表こ夕遷ま表して示で作し。ま自己自成まで」                                                                                                    | す動き動しす                                                                                                    | 算<br>算<br>す<br>さ<br>さ<br>さ<br>さ<br>ま<br>す。<br>移                                                             | います。<br>います。<br>います。                    | vrisht(C) | Nagasaki Pi | refecture Al | l Rights Re |
| 【項目】<br>(1)単<br>(2) 月<br>(3) 月<br>(4) 研<br>(5) 丘<br>(6) 月  | 単価<br>見積金額<br>見積金額<br>確定ボタン<br>士様<br>素るボタン      | :明明(1):(2):(1):(1):(1):(1):(1):(1):(1):(1):(1):(1                | ごご単見単情容 『見をなりのの価金をで! 認面録                                                                                                    | 価を入力し<br>積<br>か<br>う<br>合<br>す<br>ず<br>一<br>で<br>る<br>む<br>一<br>覧<br>(<br>含<br>む<br>一<br>覧                                                                                                    | しまこえを遷ま表)。ま自自成ま。                                                                                                    | す動 ま動 し す の に ううし ま し う し う し う し う し う し う し う し う し                                                                                                    | 算<br>算<br>す<br>さ<br>す。<br>移<br>し                                                                            | <br>います。<br>います。<br>ます。                 | yright(C) | Nagasaki Pi | refecture Al | l Rights Re |
| 【項目】<br>(1)単<br>(2) 見<br>(3) 見<br>(4) 研<br>(5) 丘<br>(6) 月  | 単価<br>見積金額<br>見積金額<br>確定ボタン<br>士様書に戻る<br>えるボタン  | :                                                                | ごごり 見単情容 調見した こう 見手 しつり うちょう 見手 しんりょう こうしん しんしょう しんしょう しんしょう しんしょう しんしん しんしん しん                                                                                              | 価積入の力に<br>るの力積でで<br>して<br>して<br>して<br>して<br>で<br>し<br>で<br>し<br>で<br>で<br>で<br>で<br>た<br>る<br>で<br>で<br>た<br>で<br>で<br>の<br>力<br>積<br>で<br>で<br>で<br>で<br>の<br>つ<br>た<br>で<br>で<br>で<br>で<br>で<br>で<br>の<br>つ<br>た<br>で<br>で<br>で<br>で<br>の<br>つ<br>た<br>で<br>で<br>で<br>の<br>つ<br>た<br>で<br>で<br>の<br>つ<br>た<br>で<br>で<br>の<br>で<br>の<br>で<br>で<br>の<br>で<br>で<br>で<br>の<br>で<br>で<br>で<br>の<br>で<br>で<br>の<br>で<br>で<br>の<br>で<br>で<br>の<br>で<br>の<br>で<br>で<br>の<br>で<br>の<br>で<br>の<br>で<br>で<br>の<br>で<br>の<br>で<br>の<br>で<br>の<br>で<br>の<br>つ<br>に<br>で<br>の<br>で<br>の<br>の<br>で<br>の<br>で<br>の<br>の<br>で<br>の<br>で<br>の<br>の<br>で<br>の<br>で<br>の                                                                                                    | しまこ表とを移まま、すして示で作し。 ま自自成ま (1)                                                                                                    | す動 ま動 し す 面に                                                                                                    | 算<br>算<br>す<br>さ<br>す。                                                                                      | ∩ます。<br>れます。<br>⊃ます。                    | vright(C) | Nagasaki Pi | refecture Al | l Rights Re |
| 【項目】<br>(1)単<br>(2) 月<br>(3) 月<br>(4) 研<br>(5) 丘<br>(6) 月  | 単価<br>見積金額<br>見積金額<br>確定ボタン<br>土様<br>まるボタン      | ::(1):":"明細細石)):"(1)(1)(1)(1)(1)(1)(1)(1)(1)(1)(1)(1)(1)(        | ごごり 見り の内書 見のの価金をで認っ 登録                                                                                                    | 価積入の力に<br>る。<br>気の力積画<br>で<br>し<br>で<br>に<br>う<br>で<br>の<br>た<br>で<br>た<br>の<br>力<br>で<br>で<br>の<br>力<br>行<br>で<br>の<br>力<br>行<br>で<br>の<br>力<br>行<br>で<br>の<br>力<br>行<br>で<br>の<br>つ<br>力<br>積<br>一<br>の<br>の<br>力<br>行<br>で<br>の<br>つ<br>た<br>で<br>の<br>つ<br>た<br>で<br>の<br>つ<br>た<br>で<br>の<br>つ<br>た<br>で<br>の<br>で<br>の<br>う<br>に<br>の<br>の<br>つ<br>に<br>で<br>の<br>の<br>つ<br>に<br>で<br>の<br>の<br>つ<br>に<br>で<br>の<br>の<br>う<br>で<br>の<br>の<br>つ<br>に<br>で<br>の<br>の<br>つ<br>に<br>で<br>の<br>の<br>つ<br>に<br>ろ<br>で<br>の<br>の<br>つ<br>に<br>ろ<br>で<br>の<br>の<br>つ<br>に<br>ろ<br>で<br>の<br>の<br>つ<br>に<br>ろ<br>で<br>の<br>の<br>つ<br>に<br>ろ<br>の<br>の<br>つ<br>の<br>う<br>の<br>の<br>う<br>の<br>の<br>う<br>の<br>の<br>う<br>の<br>の<br>う<br>の<br>の<br>う<br>の<br>の<br>の<br>の<br>の<br>の<br>の<br>の<br>う<br>の<br>の<br>ろ<br>の<br>ろ                                                                                                    | しまこえこ夕遷ま表)すしで示で作し。まうしですりで、で作り。 ごうしょう (1)                                                                                                    | す動も動しす                                                                                                    | 算<br>算<br>す<br>さ<br>す。                                                                                      | ∩ます。<br>います。<br>∪ます。                    | vrisht(C) | Nagasaki Pi | refecture Al | I Rights Re |
| 【項目】<br>(1)単<br>(2) 月<br>(3) 月<br>(4) 研<br>(5) 行<br>(6) 月  | 単価<br>見積金額<br>見積金額<br>確 ボタン<br>士様るボタン           | ::(1):""""""                                                     | ごご単見単情容書見していた。 しんしょう しんりつ こうしん しんしょう こうしん しんしょう しんしん しんしん しんしん しんしん しんしん しんしん                                                                                                | 価<br>積<br>力<br>た<br>和<br>む<br>一<br>て<br>れ<br>た<br>れ<br>た<br>て<br>れ<br>の<br>力<br>合<br>す<br>ず<br>一<br>て<br>の<br>力<br>合<br>す<br>ず<br>一<br>て<br>の<br>う<br>つ<br>合<br>す<br>ず<br>一<br>こ<br>で<br>の<br>力<br>引<br>る<br>す<br>ず<br>一<br>こ<br>で<br>の<br>つ<br>う<br>す<br>ず<br>一<br>こ<br>で<br>の<br>つ<br>う<br>す<br>ず<br>一<br>て<br>の<br>つ<br>う<br>す<br>ず<br>一<br>面<br>移<br>し<br>て<br>の<br>つ<br>う<br>す<br>ず<br>一<br>面<br>移<br>し<br>て<br>の<br>つ<br>う<br>す<br>デ<br>面<br>移<br>し<br>で<br>の<br>に<br>。<br>づ<br>一<br>に<br>う<br>つ<br>ら<br>す<br>う<br>で<br>の<br>つ<br>う<br>す<br>で<br>一<br>の<br>う<br>の<br>う<br>で<br>一<br>に<br>う<br>つ<br>に<br>う<br>つ<br>に<br>う<br>つ<br>こ<br>つ<br>う<br>つ<br>こ<br>つ<br>う<br>つ<br>こ<br>つ<br>う<br>つ<br>こ<br>つ<br>う<br>つ<br>こ<br>つ<br>う<br>つ<br>こ<br>う<br>つ<br>い<br>こ<br>う<br>つ<br>い<br>こ<br>う<br>つ<br>い<br>こ<br>う<br>つ<br>い<br>こ<br>う<br>つ<br>い<br>こ<br>う<br>つ<br>い<br>こ<br>う<br>つ<br>い<br>う<br>つ<br>い<br>こ<br>う<br>つ<br>い<br>こ<br>う<br>つ<br>い<br>こ<br>う<br>つ<br>い<br>こ<br>う<br>つ<br>い<br>こ<br>う<br>つ<br>い<br>こ<br>う<br>つ<br>い<br>こ<br>う<br>つ<br>い<br>こ<br>う<br>つ<br>い<br>う<br>つ<br>い<br>う<br>つ<br>い<br>こ<br>う<br>つ<br>い<br>こ<br>う<br>つ<br>い<br>う<br>い<br>い<br>う<br>い<br>つ<br>い<br>う<br>い<br>い<br>い<br>う<br>い<br>い<br>い<br>う<br>い<br>つ<br>い<br>う<br>い<br>う<br>い<br>う<br>い<br>う<br>い<br>う<br>い<br>う<br>い<br>う<br>い<br>う<br>い<br>う<br>い<br>う<br>い<br>う<br>い<br>う<br>い<br>う<br>い<br>う<br>い<br>う<br>い<br>う<br>つ<br>い<br>う<br>う<br>つ<br>い<br>う<br>い<br>う<br>い<br>う<br>つ<br>い<br>う<br>い<br>う<br>い<br>う<br>う<br>い<br>う<br>い<br>い<br>い<br>い<br>い<br>い<br>い<br>い<br>い<br>い<br>い<br>い<br>い | しまこえとを遷ま表)。ま自自成ま。 (ま)                                                                                                    | す動 ま動 し す の いっぽう し す の に ううし す い に ううし うちょう し ううしょう しんしょう しんしょ しんしょ | 算<br>算<br>す<br>さ<br>す<br>。<br>移<br>し                                                                        | <br>れます。<br>れます。<br>↓ます。                | vright(C) | Nagasaki Pi | refecture Al | I Rights Re |
| 【項目】<br>(1) 单<br>(2) 月<br>(3) 月<br>(4) 研<br>(5) 行<br>(6) 月 | 単価<br>見積金額<br>見積金額<br>確定ボタン<br>士様<br>まるボタン      | ::(1):"""明明明(1))(一),(1)(1)(1)(1)(1)(1)(1))(1))(1)(1)(1)(1)(1     | ごごり見りの内書見ののの価金をで!認面録                                                                                                    | 価積入の力は<br>を金すす合すデー面移し<br>(含む一覧                                                                                                    | しまこまとを遷ま表)。ま自己自成ま。画                                                                                                    | す動を動しき 面に                                                                                                    | 算<br>算<br>す<br>で<br>移<br>し<br>て<br>う<br>の<br>ろ                                                              | ∩ます。<br>れます。<br>います。                    | vright(C) | Nagasaki Pi | refecture Al | I Rights Re |
| 【項目】<br>(1)単<br>(2) 月<br>(3) 月<br>(4) 研<br>(5) 行<br>(6) 月  | 単価<br>見積金額<br>見積金額<br>定 ボタン<br>土<br>最るボタン       | ::(1):":"明明细(1));(1)可有一个。                                        | ごごり 見り の内書 見ののの価積価報確 画登りた なたで 認面録                                                                                                    | 価積入の力積<br>る。<br>入額ですごの<br>し、<br>で<br>し、<br>で<br>で<br>の<br>力積<br>画<br>遷<br>む<br>一<br>覧<br>(含<br>む<br>一<br>覧                                                                                                    | しまこえこ夕遷ま表)すしで示で作し。。ま自己自成ま。画                                                                                                    | す動も動しす                                                                                                    | 算<br>算<br>す。<br>移<br>し                                                                                      | ∩ます。<br>れます。<br>⊃ます。                    | vrisht(C) | Nagasaki Pi | refecture Al | I Rights Re |
| 【項目】<br>(1)単<br>(2) 月<br>(3) 月<br>(4) 研<br>(5) 行<br>(6) 月  | 単価<br>見積金額<br>見積金額<br>確 ボタン<br>士様る<br>ボタン       | :                                                                | ごご単見単情容 『積印』のの価金をで認面録                                                                                                    | 価積入の力は<br>る。<br>(含むす計るすご)<br>(含む一覧)                                                                                                    | しまこ表とを遷ま表)すしで示で作し。 すしき自成ま (画)                                                                                                    | す動 ま動 し さ の 面 いっぽう まう し す に いっぽう いんしょう しょう しょう しんしょう しんしょう しょう しんしょう しんしょう しょう しょう しんしょう しんしょう しんしょう しょう しんしょう しょう しょう しょう しょう しょう しょう しょう しょう しんしょう しんしょう しんしょう しんしょう しんしょう しょう しんしょう しんしょう しんしょう しんしょう しんしょう しんしょう しんしょう しんしょう しんしょう しんしょう しんしょう しんしょう しんしょう しんしょう しんしょう しんしょう しんしょう しんしょう しんしょう しんしょう しんしょう しんしょう しんしょ しんしょ        | 算 算 遭<br>さ さ 。 移                                                                                            | <br>れます。<br>れます。<br>↓ます。                | vright(C) | Nagasaki Pi | refecture Al | I Rights Re |
| 【項目】<br>(1)单<br>(2) 月<br>(3) 月<br>(4) 研<br>(5) 丘<br>(6) 月  | 単価<br>見積金額<br>見積金額<br>確定 ボタン<br>土様<br>まるボタン     | ::(:::::::::::::::::::::::::::::::::::                           | ごごり見りの内書見ののの価積価報確画登りた部でで認面録                                                                                                    | 価積入額入見、回避して、低入額、入額、入額、入額、入額、入額、入額、入額、入額、入額、人類、加合す、デ面移し、「に合い」、「に合い」、「に合い」、「して、たい」、「して、たい」、「して、たい」、「して、                                                                                                    | しまこまとを遷ま表)すしで示で作し。。ま自ら自成ま。画                                                                                                    | す動を動しす 面に すけます に                                                                                                    | 算<br>算<br>す<br>で<br>移<br>し                                                                                  | ∩ます。<br>∩ます。<br>∪ます。                    | vright(C) | Nagasaki Pi | refecture Al | I Rights Re |

| * 見積入力 * 画面で、[ 確定 ] ボタンを押下すると本画面に選移します。                                                                                                    | 7 見積内容確              | 認画面                                      |                          |                  |                     |                  |                           |       |
|----------------------------------------------------------------------------------------------------|----------------------|------------------------------------------|--------------------------|------------------|---------------------|------------------|---------------------------|-------|
| 【「日本日本」」         「日本日本」」         「日本日本」         「日本日本」         「日本日本」」         「日本日本」         「日本日本」        「日本日本」         「日本日本」                                                                                                    | " 見積入                | .力 " 画面で、[ 確定 ] カ                        | ドタンを押下する                 | と本画面に            | 遷移しま                | す。               |                           |       |
|                                                                                                    | 長崎県物                 | 品調達システム                                  |                          |                  |                     | メイン              | *==                       | ログアウト |
| (1) 提供 (1) (1) (1) (1) (1) (1) (1) (1) (1) (1)                                                                                                    | <u>×</u> +>×==>      | 入札見積・契約・代金の請求に関                          | <u> すること &gt; 電子見積登録</u> | k > 電子見積登錄       | <u>k詳細 &gt; 見</u> 釈 | 請內容確認画面<br>      |                           |       |
| Pathoparde Rabin pain         ************************************                                                                                                    | □ 見積內容確認             | 2回由                                      |                          |                  |                     | ロクインロ            | D: 名称                     | :     |
| *** 弦振 **       !!!!!!!!!!!!!!!!!!!!!!!!!!!!!!!!!!!!                                                                                                    |                      |                                          | 見積内                      | 容確認可             | 画面                  |                  |                           |       |
|                                                                                                    | 業者登録<br>見積業者         | <b>禄番号:</b><br>皆名:                       |                          |                  | 代表者名:<br>担当者名:      |                  | (                         | 1)    |
| 単体         単体         製作体         単体         製作体         製作         製作         製作                                                                                                    | 調達物品<br>購入請3<br>納入先: | 品件名: 木になる紙【単価契約】<br>求課: 物品管理室<br>: 物品管理室 |                          | 任核納入             | 養書番号 (発注<br>、期限:    | 主番号): H27-<br>平成 | 17040-00008-0<br>28年3月31日 | 0     |
| 1       水になる紙(A4)       面       面       回       回       回       0.00       10.500       10.500       10.500       10.500       10.500       10.500       10.500       10.500       10.500       10.500       10.500       10.500       10.500       10.500       10.500       10.500       10.500       10.500       10.500       10.500       10.500       10.500       10.500       12.500       12.500       12.500       12.500       12.500       12.500       12.500       12.500       12.500       12.500       12.500       12.500       12.500       12.500       12.500       12.500       12.500       12.500       12.500       12.500       12.500       12.500       12.500       12.500       12.500       12.500       12.500       12.500       12.500       12.500       12.500       12.500       12.500       12.500       12.500       12.500       12.500       12.500       12.500       12.500       12.500       12.500       12.500       12.500       12.500       12.500       12.500       12.500       12.500       12.500       12.500       12.500       12.500       12.500       12.500       12.500       12.500       12.500       12.500       12.500       12.500       12.500                                                                                                    | 番号                   | 品名                                       | 規格等                      | 添付               | 単価                  | 数量/単位            | 見積金                       | 客頁    |
| 2       木広なる紙(A.9)       105       1007       16.500         上記のとおり入力されました。       22.500         ・       見想金融に、清朝を及び使力清朝を含みません。       このが管で送船してよろいしか         このが管で送船してよろいしか       22.500         ・       1007       1007         ・       日正       1007         ・       日正       1007         ・       日正       1007         ・       日正       1007         ・       日正       1007         ・       1007       1007         ・       1007       1007         ・       1007       1007         ・       1007       1007         ・       1007       1007         ・       1007       1007         ・       1007       1007         ・       1007       1007         ・       1007       1007         ・       1007       1007         ・       1007       1007         ・       1007       1007         ・       1007       1007         ・       1007       1007         ・       1007       1007         ・       1007       1007                                                                                                    | 1                    | 木になる紙(A4)                                | 1.<br>1.                 | 有                | 120                 | 50箱              | 6,000                     |       |
| LEU     LEU     LEU | 2<br>승패              | 木になる紙(A 3)                               | 1.<br>                   |                  | 165                 | 100箱             | 16,500                    |       |
| <ul> <li>(2)送信ボタン :入力したデータを送信し、見積を確定します。</li> <li>"見積送信内容"画面に遷移します。</li> <li>(3)訂正ボタン :入力したデータを再入力します。</li> <li>"見積入力"画面に遷移します。</li> <li>(4) 仕様書へ戻るボタン <ul> <li>:入力した情報を取り消し、"仕様書"画面に遷移します。</li> </ul> </li> <li>見積内容が受付られた場合、下記のとおりメールが送信されます。</li> </ul> <li>メール件名:「電子見積 受付確認」 <ul> <li>(株) 代表取締役 様</li> <li>(担当者 様)</li> </ul> </li> <li>発注番号:H27</li>                                                                                                    | 【項目】<br>(1) 打        | <br>旦当者名 : データの<br>担当者名                  | D入力を行ったユ<br>Gは入力が必須と     | ーザの姓名で           | を入力し;<br>す。         | ます。              |                           |       |
| <ul> <li>(3)訂正ボタン :入力したデータを再入力します。</li> <li>"見積入力"画面に遷移します。</li> <li>(4) 仕様書へ戻るボタン <ul> <li>:入力した情報を取り消し、"仕様書"画面に遷移します。</li> </ul> </li> <li>見積内容が受付られた場合、下記のとおりメールが送信されます。</li> </ul> <li>メール件名:「電子見積 受付確認」 <ul> <li>(株) 代表取締役</li> <li>様</li> </ul> </li> <li>(担当者</li> <li>様)</li> <li>発注番号:H27-</li> <li>-</li> <li>-</li> <li>件</li> <li>名:</li> <li>について、見積情報が受け付けられましたのでお知らせします。</li> <li>本メールは見積決定のお知らせではございません。</li>                                                                                                    | (2) i                | ≴信ボタン :入力した<br>"見積逍                      | とデータを送信し<br>送信内容 " 画面に   | 、見積を確況<br>遷移します。 | <b>さします</b> 。       | <b>b</b>         |                           |       |
| <ul> <li>"見積入力"画面に遷移します。</li> <li>(4) 仕様書へ戻るボタン <ul> <li>:入力した情報を取り消し、"仕様書"画面に遷移します。</li> </ul> </li> <li>見積内容が受付られた場合、下記のとおりメールが送信されます。</li> </ul> <li>メール件名:「電子見積 受付確認」 <ul> <li>(株) 代表取締役 様</li> <li>(担当者 様)</li> </ul> </li> <li>発注番号:H27</li>                                                                                                    | (3)言                 | ]正ボタン :入力した                              | モデータを再入力                 | します。             |                     |                  |                           |       |
| <ul> <li>(4) 仕様書へ戻るボタン         <ul> <li>(人力した情報を取り消し、"仕様書"画面に遷移します。</li> </ul> </li> <li>見積内容が受付られた場合、下記のとおりメールが送信されます。</li> <li>メール件名:「電子見積 受付確認」         <ul> <li>(株) 代表取締役 様</li> <li>(担当者 様)</li> <li>発注番号:H27</li> <li>件 名:</li> </ul> </li> <li>について、見積情報が受け付けられましたのでお知らせします。</li> <li>本メールは見積決定のお知らせではございません。</li> </ul>                                                                                                    |                      | " 見積ノ                                    | 、力"画面に遷移                 | します。             |                     |                  |                           |       |
| <ul> <li>・入力した情報を取り消し、"仕様書"画面に遷移します。</li> <li>見積内容が受付られた場合、下記のとおりメールが送信されます。</li> <li>メール件名:「電子見積 受付確認」         <ul> <li>(株) 代表取締役</li> <li>様</li> <li>(担当者</li> <li>様)</li> <li>発注番号:H27-</li> <li>-</li> <li>-</li> <li>件 名:</li> </ul> </li> <li>について、見積情報が受け付けられましたのでお知らせします。</li> <li>本メールは見積決定のお知らせではございません。</li> </ul>                                                                                                    | (4) 4                | +様書へ定ろボタン                                |                          |                  |                     |                  |                           |       |
| 1.1000011148と取り用し、11(k)音 回面に達移します。         見積内容が受付られた場合、下記のとおりメールが送信されます。         メール件名:「電子見積 受付確認」         (株) 代表取締役       様         (担当者       様)         発注番号:H27-       -         件       名:         について、見積情報が受け付けられましたのでお知らせします。         本メールは見積決定のお知らせではございません。                                                                                                    | ( Ŧ ) I.             | · › · · · · · · · · · · · · · · · · · ·  | ー桂起た取り治し                 | "什样聿"            | 目ます。                | 駆むします            |                           |       |
| <ul> <li>見積内容が受わられた場合、下記のとおりメールが送信されます。</li> <li>メール件名:「電子見積 受付確認」 <ul> <li>(株) 代表取締役</li> <li>様)</li> <li>発注番号:H27-</li> <li>-</li> <li>-</li> <li>-</li> <li>-</li> <li>件 名:</li> </ul> </li> <li>について、見積情報が受け付けられましたのでお知らせします。</li> <li>本メールは見積決定のお知らせではございません。</li> </ul>                                                                                                    | 日珪市穴が                | · 八기 네.                                  |                          | 、                | 画面に度                |                  |                           |       |
| <ul> <li>メール件名:「電子見積 受付確認」</li> <li>(株) 代表取締役 様</li> <li>(担当者 様)</li> <li>発注番号:H27</li> <li>件 名:</li> <li>について、見積情報が受け付けられましたのでお知らせします。</li> <li>本メールは見積決定のお知らせではございません。</li> </ul>                                                                                                    | 兄惧内谷小                |                                          | のとのリメールム                 | い达信されま           | .9。                 |                  |                           |       |
| <ul> <li>(株)代表取締役 様</li> <li>(担当者 様)</li> <li>発注番号:H27</li> <li>件 名:</li> <li>について、見積情報が受け付けられましたのでお知らせします。</li> <li>本メールは見積決定のお知らせではございません。</li> </ul>                                                                                                    | メール件名:               | '電子見積 受付確認」                              | 1                        |                  |                     |                  |                           |       |
| <ul> <li>(担当者 様)</li> <li>発注番号:H27</li> <li>件 名:</li> <li>について、見積情報が受け付けられましたのでお知らせします。</li> <li>本メールは見積決定のお知らせではございません。</li> </ul>                                                                                                    | (株)                  | 代表取締役                                    | 様                        |                  |                     |                  |                           |       |
| 発注番号:H27-<br>件 名:<br>について、見積情報が受け付けられましたのでお知らせします。<br>本メールは見積決定のお知らせではございません。                                                                                                    | (担当者                 | 様)                                       |                          |                  |                     |                  |                           |       |
| 件 名:<br>について、見積情報が受け付けられましたのでお知らせします。<br>本メールは見積決定のお知らせではございません。                                                                                                    | 発注番号:                | H27                                      | -                        |                  |                     |                  |                           |       |
| について、見積情報が受け付けられましたのでお知らせします。<br>本メールは見積決定のお知らせではございません。                                                                                                    | 件 名:                 |                                          |                          |                  |                     |                  |                           |       |
| 本メールは見積決定のお知らせではございません。                                                                                                    | について、                | 見積情報が受け付けら                               | れましたのでお知                 | ロらせします           | -                   |                  |                           |       |
|                                                                                                    | 本メールは                | 見積決定のお知らせで                               | はございません。                 |                  |                     |                  |                           |       |
|                                                                                                    |                      |                                          |                          |                  |                     |                  |                           |       |
|                                                                                                    |                      |                                          |                          |                  |                     |                  |                           |       |

|                                     | システム<br>り・代金の諸求に関すること > 電子局  | 【猪登録 > 見精送信内容             |                      | メインメニュー                  | ログ    |
|-------------------------------------|------------------------------|---------------------------|----------------------|--------------------------|-------|
| 送信内容                                | - 1996 YUNGI BRIZ O'LL / BUY | a maken ( ) yonke idi 3'd | ログ                   | インID: 名称:                |       |
|                                     | 見                            | 積送信内容                     |                      |                          | 207 L |
| 業者登録番号:<br>見積業者名:                   |                              | 代表者名:<br>担当者名:            |                      | <i>(ه</i> -ד             | (2(4  |
| 調達物品件名:<br>購入請求課:<br>納品先:           | 木になる紙【単価契約】                  | 仕様書番号(発注番号<br>納入期限:       | ): H27-170.<br>平成28年 | 40-00008-00<br>≊3月31日    |       |
| 番号                                  | 規格・形状・品質・                    | その他 添付                    | 単価数                  | 如量/単位 見積                 | 金額    |
| 1     木になる紙(A・       2     木になる紙(A・ | 4)<br>3)                     | 有 120                     | 50.                  | 00箱 6,000<br>.00箱 16,500 |       |
| 合計                                  |                              |                           |                      | 22,500                   |       |
|                                     |                              |                           | 01-L1/03 K           |                          |       |
|                                     |                              |                           | Copyright(C) /       | Wagasaki Prefecture All  | Risht |
| 目】                                  |                              |                           | LOPYright(L) i       | Wagasaki Prefecture All  | Right |
| 目】<br>1) 確認ボタン                      | :" 電子見積登録(含む-                | -覧表) " 画面に遷移              | します。                 | lagasaki Prefecture All  | Right |
| 目】<br>1 ) 確認ボタン                     | :" 電子見積登録(含む-<br>担当者名は入力が必?  | −覧表) " 画面に遷移<br>須となっています。 | します。                 | kagasaki Prefecture All  | Right |
| 目】<br>1) 確認ボタン                      | :" 電子見積登録(含む-<br>担当者名は入力が必須  | −覧表) " 画面に遷移<br>須となっています。 | します。                 | lagasaki Prefecture All  | Right |
| 目】<br>1 ) 確認ボタン                     | :" 電子見積登録(含む-<br>担当者名は入力が必   | −覧表) " 画面に遷移<br>須となっています。 | します。                 | kagasaki Prefecture All  | Right |
| 目】<br>1 ) 確認ボタン                     | :" 電子見積登録(含む-<br>担当者名は入力が必   | −覧表) " 画面に遷移<br>須となっています。 | します。                 | kagasaki Prefecture All  | Right |
| 目】<br>1 ) 確認ボタン                     | :" 電子見積登録(含む-<br>担当者名は入力が必   | −覧表) " 画面に遷移<br>須となっています。 | します。                 | lagasaki Prefecture All  | Right |
| 目】<br>1 ) 確認ボタン                     | :" 電子見積登録(含む-<br>担当者名は入力が必   | −覧表) " 画面に遷移<br>須となっています。 | します。                 | kagasaki Prefecture All  | Right |
| 目】<br>1 ) 確認ボタン                     | :" 電子見積登録(含む-<br>担当者名は入力が必   | −覧表) " 画面に遷移<br>須となっています。 | します。                 | kagasaki Prefecture All  | Right |
| 目】<br>1 ) 確認ボタン                     | :" 電子見積登録(含む-<br>担当者名は入力が必   | −覧表) " 画面に遷移<br>須となっています。 | します。                 | kagasaki Prefecture All  | Right |

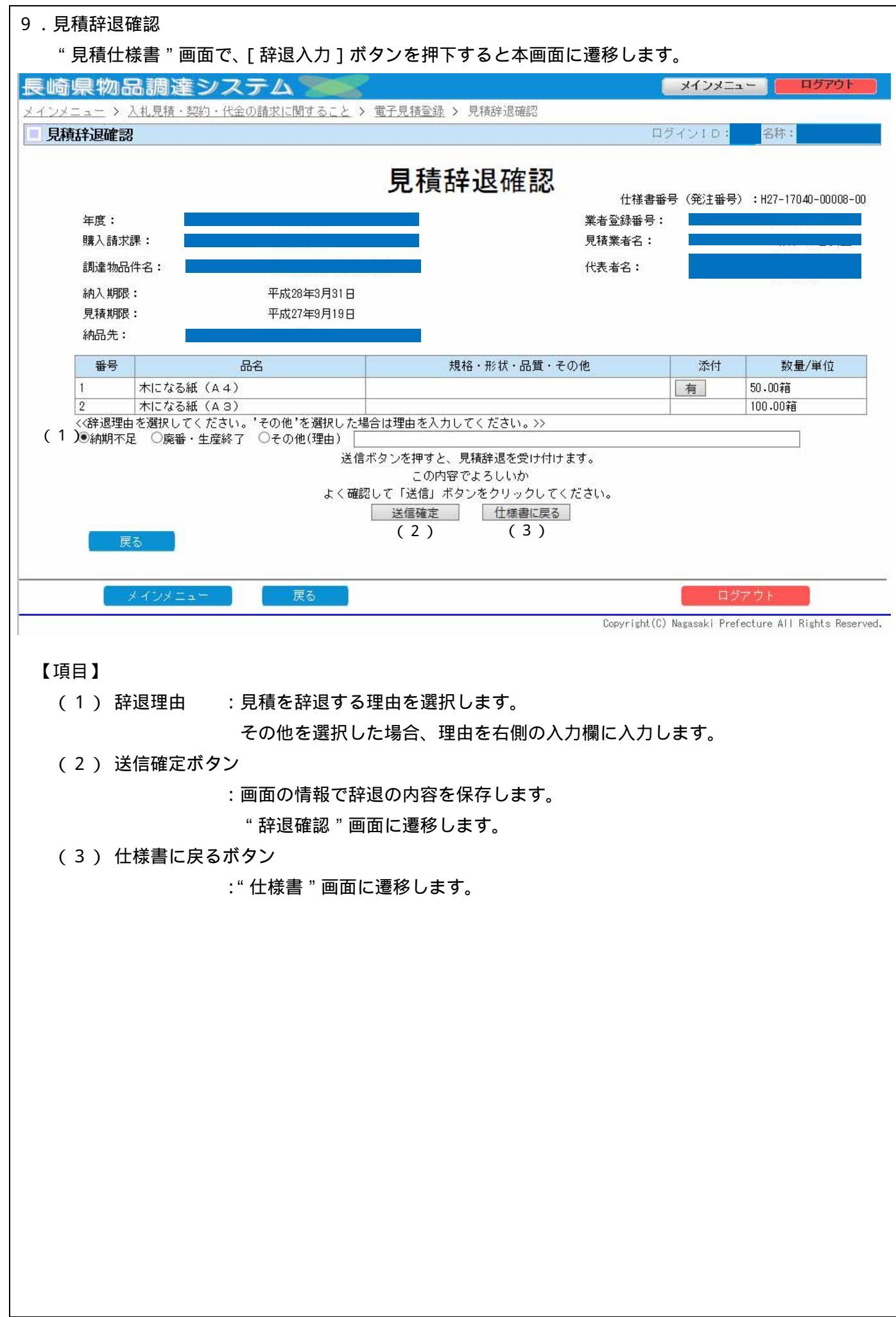

| 1 0 . 辞退確認                                                                                                    |                                        |                     |                   |             |                              |
|----------------------------------------------------------------------------------------------------|----------------------------------------|---------------------|-------------------|-------------|------------------------------|
| " 辞退入力 " 画面で、[ 見積確定 ] ボタン?                                                                                                    | を押下すると本画                               | 面に遷移                | 3します。             |             | والمحافظة والمحافة           |
| 長崎県物品調達システム                                                                                                    | 7月諸登録 > 雷子見諸登録                         | 詳細 丶 辞              | 退確認               | メインメニ       | <u>ュー</u><br>ログアウト           |
|                                                                                                    |                                        | <u>. atriu</u> / ot | ログ                | YDID:       | 名称:                          |
|                                                                                                    | 辞退確認                                   |                     |                   |             |                              |
| 業者登録番号:                                                                                                    |                                        | 代表者名:               |                   |             |                              |
| 見積業者名:                                                                                                    |                                        | 担当者名:               | (1)               |             |                              |
|                                                                                                    | 仕様                                     | 書番号(発               | 注番号):             | H27-0105    | 50-00006-00                  |
| 購入請求課:<br>納入先:                                                                                                    | 納入                                     | 期限:                 |                   | 平成27年       | ≣10月31日                      |
| 番号 品名 規格等                                                                                                    |                                        | 添付                  | 数量/単位             |             | 納期                           |
| 1         壁掛け時計         デジタル電波時計           <<<辞退理由を選択してください                                                                                                    | †<br>い。'その他'を選択した場合                    | 計理由を入               | 5.00台<br>、力してください | n。>>        | 上部記載                         |
| Step PEL volument in Addition (1995) and a state of the state of the s | 選択した辞退理由:納期不                           | 足                   |                   |             |                              |
| 辞退確定ボ<br>この内容でよろしいかよく<br>送信                                                                                                    | タンを押すと、見積辞退を気<br>確認して「辞退確定」ボタ<br>1 11正 | むけ付けます<br>ンをクリッ・    | クしてください、<br>、戻る   | 20          |                              |
| (2)                                                                                                    | (3)                                    | (4                  | )                 |             |                              |
|                                                                                                    |                                        |                     |                   |             |                              |
| メインメニュー 戻る                                                                                                    |                                        |                     |                   |             | ジアウト                         |
|                                                                                                    |                                        |                     | Copyright(C) N    | agasaki Pre | fecture All Rights Reserved. |
| 【項目】                                                                                                    |                                        |                     |                   |             |                              |
| (1) 担当者名 データの入力を行き                                                                                                    | ったユーザの姓名を                              | を入力し                | ,ます。              |             |                              |
| 担当者名は入力が                                                                                                    | 必須となっています                              | す。                  |                   |             |                              |
| (2) 送信ボタン :入力したデータをi                                                                                                    | 送信し、見積を確認                              | 主します                | •                 |             |                              |
| " 見積送信内容 " 🛽                                                                                                    | 画面に遷移します。                              |                     |                   |             |                              |
| (3) 訂正ボタン :入力したデータを評                                                                                                    | 再入力します。                                |                     |                   |             |                              |
| " 見積辞退確認 " 區                                                                                                    | 画面に遷移します。                              |                     |                   |             |                              |
| (4) 仕様書へ戻るボタン                                                                                                    |                                        |                     |                   |             |                              |
| : 入力した情報を取り                                                                                                    | 〕消し、" 見積仕様                             | 書画面                 | " に遷移し            | ます。         |                              |
| 辞退内容が受付られた場合、下記のとおり                                                                                                    | メールが送信され                               | ます。                 |                   |             |                              |
| メール件名:「電子見積 【辞退】受付確認                                                                                                    | 1                                      |                     |                   |             |                              |
| (株) 代表取締役     様                                                                                                    |                                        |                     |                   |             |                              |
| (担当者    様)                                                                                                    |                                        |                     |                   |             |                              |
| 発注番号:H27                                                                                                    |                                        |                     |                   |             |                              |
| 件名:                                                                                                    |                                        |                     |                   |             |                              |
|                                                                                                    |                                        |                     |                   |             |                              |
| について、見積が辞退されましたのでお知ら                                                                                                    | せします。                                  |                     |                   |             |                              |
|                                                                                                    |                                        |                     |                   |             |                              |
|                                                                                                    |                                        |                     |                   |             |                              |

| (ノーニー > ) 1 目詰                                                                                                    | 達システム 👕                                         |                                           | ×                 | インメニュー 🛛 📒            | ログアウ               |
|----------------------------------------------------------------------------------------------------|-------------------------------------------------|-------------------------------------------|-------------------|-----------------------|--------------------|
|                                                                                                    | ・契約・代金の請求に関する。                                  | <u>こと</u> > <u>電子見積登録</u> > 見積決定結         | 果                 |                       |                    |
| <b>君楨決定結果</b>                                                                                                    |                                                 |                                           | Ш24.              | ノID: <mark>名称:</mark> |                    |
| 在度 亚                                                                                                    | 代の左府                                            | 見積決定結                                     | 果                 | 発注番号):H27-17<br>平点    | )40-0000<br>(27年9月 |
| 購入請求課                                                                                                    | 1,21 4-1,2                                      |                                           |                   |                       |                    |
| 調達物品件名ガ<br>納入期限 平                                                                                                    | ムテーブ外【共通単価】<br>成28年3月31日                        |                                           |                   |                       |                    |
| 見積期限 平.                                                                                                    | 成27年9月15日                                       |                                           |                   |                       |                    |
| (1)登録番号                                                                                                    | <u>味は1ま音のとのり</u>                                | 見積業者名(代表者名)                               | 受付日付              | 見積金額                  | 事                  |
|                                                                                                    |                                                 |                                           | 27/09/15          | 729,650               | 決定                 |
|                                                                                                    |                                                 |                                           | 27/09/15          | 729,650               | -                  |
|                                                                                                    |                                                 |                                           | 27/09/15          | 732,370               |                    |
|                                                                                                    | +                                               |                                           | 27/09/15          | 806,670               |                    |
|                                                                                                    | -                                               |                                           | 27/09/15          | 957.650               |                    |
|                                                                                                    |                                                 |                                           | Copyright(C) Naga | usaki Prefecture All  | Rights R           |
| 項目】                                                                                                    |                                                 |                                           |                   |                       |                    |
| (1)登録番号                                                                                                    | 号等 :見積参加                                        | 事業者の見積情報を確認                               | できます。             |                       |                    |
|                                                                                                    | ログインし                                           | している事業者が見積に参                              | 参加している場合、登        | 登録番号を押る               | すと                 |
|                                                                                                    | " 見積送信                                          | 言内容 "画面に遷移します                             |                   |                       |                    |
|                                                                                                    | タン :" 電子見槓登                                     | 登録(含む一覧表)" 画面                             | に遷移します。           |                       |                    |
| (2) 確認ボ                                                                                                    |                                                 |                                           |                   |                       |                    |
| (2) 確認ボ<br>見積決定した                                                                                                    | :場合、下記のとお!                                      | )メールが送信されます。                              |                   |                       |                    |
| (2) 確認ボ?<br>見積決定した<br>メール件名 : 「智                                                                                                    | :場合、下記のとお!<br>電子見積 【決定通                         | 〕メールが送信されます。<br>知】」                       |                   |                       |                    |
| (2) 確認ボ<br>見積決定した<br>メール件名:「<br>(株) 代                                                                                                    | :場合、下記のとお!<br>電子見積 【決定通<br>;表取締役                | )メールが送信されます。<br>知】」<br>様                  |                   |                       |                    |
| (2) 確認ボ<br>見積決定した<br>メール件名 :「<br>(株) 代<br>〔担当者                                                                                                 | :場合、下記のとお!<br>電子見積 【決定通<br>;表取締役<br>様)          | )メールが送信されます。<br>知】」<br>様                  |                   |                       |                    |
| (2)確認ボ<br>見積決定した<br>メール件名:「<br>(株)代<br>(担当者<br>後注番号:H27                                                                                        | :場合、下記のとお!<br>電子見積 【決定通<br>;表取締役<br>様)<br>      | )メールが送信されます。<br>知】」<br>様<br>-             |                   |                       |                    |
| (2)確認ボ<br>見積決定した<br>メール件名:「<br>(株)代<br>(担当者<br>経注番号:H27<br>集名:                                                                                 | :場合、下記のとお!<br>電子見積 【決定通<br>;表取締役<br>様)<br>      | )メールが送信されます。<br>知】」<br>様<br>-             |                   |                       |                    |
| (2)確認ボ<br>見積決定した<br>メール件名:「<br>(株)代<br>(担当者<br>経注番号:H27<br>キ名:                                                                                 | :場合、下記のとお!<br>電子見積 【決定通<br>:表取締役<br>様)<br>      | )メールが送信されます。<br>知】」<br>様<br>-             |                   |                       |                    |
| <ul> <li>(2)確認ボ</li> <li>見積決定した</li> <li>メール件名:「第<br/>(株)代</li> <li>(株)代</li> <li>担当者</li> <li>終注番号:H27</li> <li>名:</li> <li>ついて、見積</li> </ul> | :場合、下記のとお!<br>電子見積 【決定通<br>:表取締役<br>様)<br><br>- | )メールが送信されます。<br>(知】」<br>様<br>-<br>知らせします。 |                   |                       |                    |

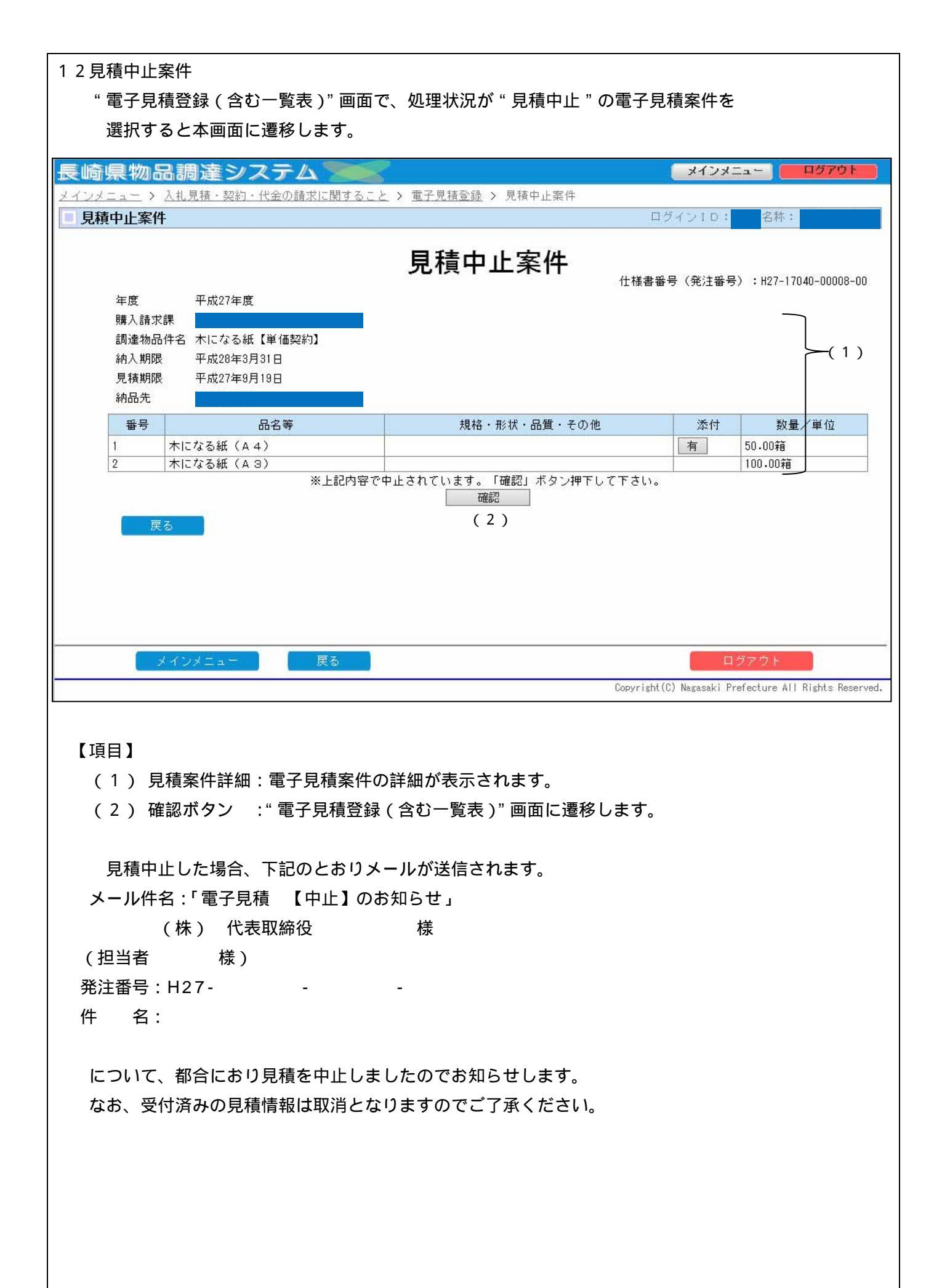

| 崎県物品調道                                                               | 産システル                               | 2 200                                                                      | メインメニュー 0077                                                              |
|----------------------------------------------------------------------|-------------------------------------|----------------------------------------------------------------------------|---------------------------------------------------------------------------|
| <u>ンメニュー</u> > <u>入札見積・</u>                                          | ・契約・代金の請求                           | こ関すること > <u>電子見積登録</u> > 見積辞退内容                                            |                                                                           |
| 見棋群週刊谷                                                               |                                     |                                                                            | ロジインエレ・石林・                                                                |
|                                                                      |                                     | 見積辞退内容                                                                     |                                                                           |
| 年度・                                                                  | 平成97年度                              | * - · · · · · · · · · · · · · · · · · ·                                    | 仕様書番号(発注番号):H27-01050-0000                                                |
| 購入請求課:                                                               |                                     | 見積業者名                                                                      | :                                                                         |
| 調達物品件名:                                                              | 壁掛け時計                               | 代表者名:                                                                      |                                                                           |
| 納入期限:<br>貝種期限:                                                       | 平成27年10,<br>平成27年10                 | 月31日<br>目15日                                                               |                                                                           |
| 納品先:                                                                 | 1 // 21                             | ////                                                                       |                                                                           |
| 番号                                                                   | 品名等                                 | 規格・形状・品質・その他                                                               | 添付数量/単位                                                                   |
|                                                                      | 時計                                  | デジタル電波時計                                                                   | 5.00台                                                                     |
| (2)見積辞退理由:納期                                                         | 不足                                  |                                                                            |                                                                           |
| その他のコメント:                                                            | (未入力)                               |                                                                            |                                                                           |
|                                                                      |                                     | 上記の内容で見積辞退受付済みです。確認ボタンで                                                    | を押して下さい。                                                                  |
| ※印刷大レイ下さい                                                            |                                     | 確認                                                                         |                                                                           |
| ※印刷をして下さい                                                            | •                                   | (3)                                                                        |                                                                           |
|                                                                      |                                     | (3)                                                                        |                                                                           |
|                                                                      |                                     |                                                                            |                                                                           |
|                                                                      |                                     |                                                                            |                                                                           |
| 戻る                                                                   |                                     |                                                                            |                                                                           |
| 戻る                                                                   |                                     |                                                                            |                                                                           |
| 戻る                                                                   |                                     |                                                                            |                                                                           |
| 戻る                                                                   |                                     |                                                                            |                                                                           |
| 戻る<br>メインメニ                                                          | a-                                  | 更õ                                                                         | ログアウト                                                                     |
| 戻る<br>メインメニ                                                          | ia -                                | 戻る                                                                         | ログアウト<br>Copyright(C) Nagasaki Prefecture All Rights F                    |
| 戻る<br>メインメニ                                                          | ia –                                | 戻る                                                                         | ログアウト<br>Copyright(C) Nagasaki Prefecture All Rights F                    |
| 戻る<br>メインメニ                                                          | ia:=                                | 展る                                                                         | ログアウト<br>Copyright(C) Nagasaki Prefecture All Rights F                    |
| 戻る<br>メインメニ<br>1百日】                                                  | -a                                  | 更る                                                                         | ログアウト<br>Copyright(C) Nagasaki Prefecture All Rights F                    |
| <b>戻る</b><br>メインメニ<br>項目】                                            | ia-                                 | 戻る                                                                         | ログアウト<br>Copyright(C) Nagasaki Prefecture All Rights F                    |
| 戻る       メインメニ       項目】       (1)見積案件                               | : <u>-</u>                          | <u>戻る</u><br>見積案件の詳細が表示されます。                                               | ログアウト<br>Copyright(C) Nagasaki Prefecture All Rights F                    |
| 戻る       メインメニ       項目】       (1)見積案件       (2)見積辞退                 | :=<br>詳細:電子見<br>事由:" 琏退             | <sub>戻る</sub>                                                              | ログアウト<br>Copyright(C) Nagasaki Prefecture All Rights F                    |
| 戻る       メインメニ       項目】       (1)見積案件       (2)見積辞退                 | :⊒                                  |                                                                            | ログアウト<br>Copyright(C) Nagasaki Prefecture All Rights F<br>されます。           |
| 戻る         メインメニ         (1)見積案件         (2)見積辞退         (3)戻るボタ     | ニュー<br>詳細:電子見<br>事由:"辞退<br>ン :" 電子  | 戻る<br>見積案件の詳細が表示されます。<br>入力 " 画面で入力した理由が表示<br>見積登録(含む一覧表)" 画面に選            | ログァウト<br>Copyright(C) Nagasaki Prefecture All Rights F<br>されます。<br>診移します。 |
| 戻る       項目】       (1)見積案件       (2)見積辞退       (3)戻るボタ               | :<br>詳細:電子見<br>事由:" 辞退<br>ン :" 電子   | 展る                                                                         | ログアウト<br>Copyright(C) Nagasaki Prefecture All Rights F<br>されます。<br>遷移します。 |
| 戻る       項目】       (1)見積案件       (2)見積辞退       (3)戻るボタ               | :<br>詳細:電子見<br>事由:" 辞退<br>ン :" 電子   | 東る<br>見積案件の詳細が表示されます。<br>入力 " 画面で入力した理由が表示:<br>見積登録 ( 含む一覧表 ) " 画面に選       | ログアウト<br>Copyright(C) Nagasaki Prefecture All Rights F<br>されます。<br>野移します。 |
| 東る         項目】         (1)見積案件         (2)見積辞退         (3)戻るボタ       | :詳細:電子見<br>事由:" 辞退<br>ン :" 電子       | 戻る<br>見積案件の詳細が表示されます。<br>入力 " 画面で入力した理由が表示:<br>見積登録 ( 含む一覧表 ) " 画面に遷       | ログアウト<br>Copyright(C) Nagasaki Prefecture All Rights F<br>されます。<br>診移します。 |
| 東る            ば目】          (1)見積案件          (2)見積辞退          (3)戻るボタ | 詳細:電子見<br>事由:" 辞退<br>ン :" 電子        | 戻る<br>見積案件の詳細が表示されます。<br>入力 " 画面で入力した理由が表示:<br>見積登録(含む一覧表)" 画面に選           | ログアウト<br>Copyright(C) Nagasaki Prefecture All Rights F<br>されます。<br>野移します。 |
| 戻る       項目】       (1)見積案件       (2)見積辞退       (3)戻るボタ               | :ユー<br>詳細:電子見<br>事由:" 辞退<br>ン :" 電子 | 度る<br>見積案件の詳細が表示されます。<br>入力 " 画面で入力した理由が表示:<br>見積登録 ( 含む一覧表 ) " 画面に選       | ログアウト<br>Copyright(C) Nagasaki Prefecture All Rights F<br>されます。<br>野移します。 |
|                                                                      | :詳細:電子見<br>事由:" 辞退<br>ン :" 電子       | 戻る 記積案件の詳細が表示されます。 入力 " 画面で入力した理由が表示: 見積登録 ( 含む一覧表 ) " 画面に選                | ログアウト<br>Copyright(C) Nagasaki Prefecture All Rights F<br>されます。<br>墅移します。 |
|                                                                      | :<br>詳細:電子見<br>事由:" 辞退<br>ン :" 電子   | 東る<br>見積案件の詳細が表示されます。<br>入力 " 画面で入力した理由が表示:<br>見積登録(含む一覧表)" 画面に選           | ログアウト<br>Copyright(C) Nagasaki Prefecture All Rights F<br>されます。<br>野移します。 |
| 戻る       項目】       (1)見積案件       (2)見積辞退       (3)戻るボタ               | :<br>詳細:電子見<br>事由:" 辞退<br>ン :" 電子   | 戻る 記積案件の詳細が表示されます。 入力 " 画面で入力した理由が表示: 見積登録 ( 含む一覧表 ) " 画面に選                | ログアウト<br>Copyright(C) Nagasaki Prefecture All Rights F<br>されます。<br>診移します。 |
| 戻る       項目】       (1)見積案件       (2)見積辞退       (3)戻るボタ               | :詳細:電子見<br>事由:" 辞退<br>ン :" 電子       |                                                                            | ログアウト<br>Copyright(C) Nagasaki Prefecture All Rights F<br>されます。<br>野移します。 |
|                                                                      | :詳細:電子見<br>事由:" 辞退<br>ン :" 電子       | 度る<br>記積案件の詳細が表示されます。<br>入力 " 画面で入力した理由が表示<br>見積登録 ( 含む一覧表 ) " 画面に選        | ログアウト<br>Copyright(C) Nagasaki Prefecture All Rights F<br>されます。<br>野移します。 |
|                                                                      | :詳細:電子見<br>事由:" 辞退<br>ン :" 電子       | 展る 記 積案件の詳細が表示されます。 入力 " 画面で入力した理由が表示: 見積登録 ( 含む一覧表 ) " 画面に選               | ログアウト<br>Copyright(C) Nagasaki Prefecture All Rights F<br>されます。<br>舂移します。 |
| 項目】             (1)見積案件             (2)見積辞退             (3)戻るボタ      | :詳細:電子見<br>事由:" 辞退<br>ン :" 電子       | 夏<br>積<br>案件の詳細が表示されます。<br>入力 " 画面で入力した理由が表示<br>見<br>積<br>登録 (含む一覧表)" 画面に選 | ログアウト<br>Copyright(C) Nagasaki Prefecture All Rights F<br>されます。<br>謬移します。 |
|                                                                      | :<br>詳細:電子見<br>事由:" 辞退<br>ン :" 電子   | 夏<br>積<br>案件の詳細が表示されます。<br>入力 " 画面で入力した理由が表示<br>見<br>積<br>登録 (含む一覧表)" 画面に選 | ログアウト<br>Copyright(C) Nagasaki Prefecture All Rights F<br>されます。<br>野移します。 |
|                                                                      | :詳細:電子見<br>事由:"辞退<br>ン :"電子         | 夏<br>積<br>案件の詳細が表示されます。<br>入力 "画面で入力した理由が表示<br>見<br>積登録(含む一覧表)"画面に選        | Copyright(C) Nagasaki Prefecture All Rights F<br>されます。<br>野移します。          |
|                                                                      | :詳細:電子見<br>事由:" 辞退<br>ン :" 電子       |                                                                            | ログアウト<br>Copyright(C) Nagasaki Prefecture All Rights F<br>されます。<br>野移します。 |
|                                                                      | :詳細:電子見<br>事由:" 辞退<br>ン :" 電子       |                                                                            | このpyright(C) Nagasaki Prefecture All Rights F<br>されます。<br>野移します。          |
| 項目】         (1)見積案件         (2)見積辞退         (3)戻るボタ                  | :詳細:電子見<br>事由:" 辞退<br>ン :" 電子       |                                                                            | Copyright(C) Nagasaki Prefecture All Rights F<br>されます。<br>舂移します。          |

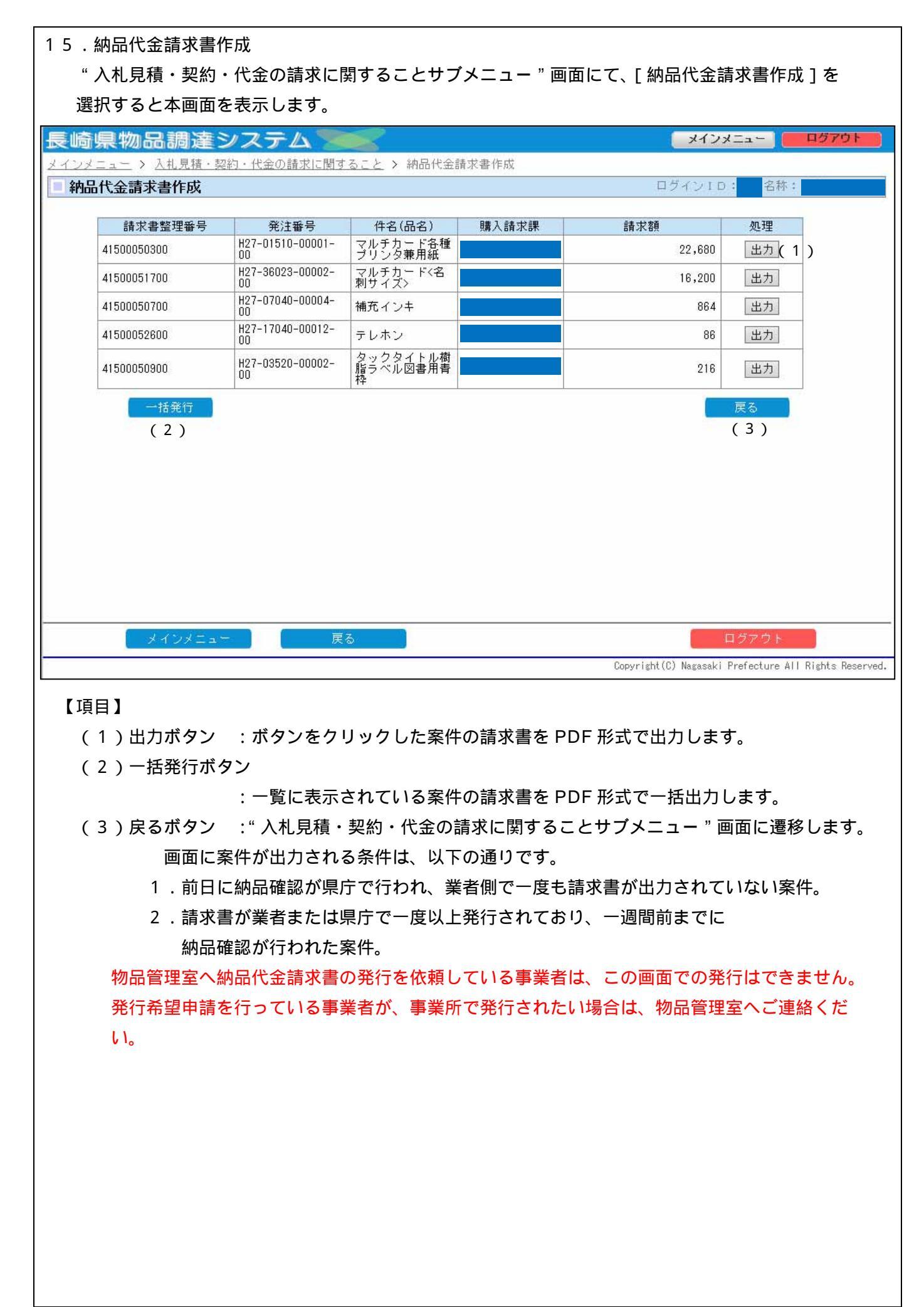

請求書様式

|           |                      |          |            | 約           | 的品作              | 七金請                                        | 求書   | 書(テスト) | )        |       |                        | 消耗品     |
|-----------|----------------------|----------|------------|-------------|------------------|--------------------------------------------|------|--------|----------|-------|------------------------|---------|
|           |                      |          |            |             |                  |                                            |      | 整理     | 番号       | 99    | 9999999999             |         |
| 長         | 倚県知事                 | 中村       | 法道         | [様          |                  |                                            |      | 発注     | 番号       | H     | 27-17040-99999         | -00     |
|           | 下記の内容に基づき請求します。      |          |            |             |                  |                                            | 会計   | 年 度    | <u> </u> | 成27年度 |                        |         |
|           | 1 40 1               |          |            |             |                  |                                            | _    | 購入請    | 求課       | 17    | 7040 物品管理室<br>2040 の計調 |         |
|           |                      |          |            | 牛           |                  | 月                                          | H    |        | 昇課       | 17    | 010 会計課                |         |
| 納 /       | 業者                   | 12       | :345-0<br> | )0<br>T="   | τı               | 4.2                                        |      |        |          |       |                        |         |
|           | РЛ                   | 反<br>(+) | 「「「「「」」    | ┶┍┏┍        | ij∠ -<br>⊷       | 13                                         |      |        |          |       |                        |         |
| 冏         | 5<br>+ +             | (作<br>(上 | 木) 長山      | 向宗广<br>应尔   | ╷<br>┙╋╋         | 计送                                         |      | ſŋ     |          |       |                        |         |
| 17、       | 衣石                   | 17       | 衣拟器        | 师佼          | 中小               | 法坦                                         |      | 티기     |          |       |                        |         |
| 电前        |                      |          |            |             | - + \            |                                            |      |        |          |       | <u>++</u> /+++/        | <b></b> |
| 請初        | R書が複数                | いしてき     | きは1杯       | 文目に         | こ記入              | してくだ<br>                                   | さい。  | 5      |          |       | <u> </u>               | 方法の変更   |
| 請羽        | マ枚数                  |          |            |             |                  | 枚                                          |      |        |          |       |                        |         |
| 請求        | え 総額                 |          |            |             |                  |                                            |      |        | ۲        | ]     |                        |         |
| 支         | 払先                   |          | 銀征         | Ξ           |                  |                                            |      |        |          |       |                        |         |
| 金融        | 金融機関                 |          |            | 業部          |                  |                                            |      |        |          |       |                        |         |
|           | 座                    | 普        | 通 12       | 23456       | 67               |                                            |      |        |          |       |                        |         |
| 名 義       | 長名                   | ナ        | ガサキ        | <b>F</b> ケン | チョウ              | )                                          |      |        |          |       |                        |         |
| 件         | 名                    | 請        | 求書タ        | ゙゚ウンロ       | コード <del>:</del> | テストデ-                                      | ータ   |        |          |       |                        |         |
| 金         | 額                    | ¥108,    |            |             |                  |                                            | ¥1(  | 8,000* |          |       |                        |         |
| 内消費<br>地方 | 内消費税及び<br>地方消費税      |          |            |             |                  |                                            | ¥    | 8,000* |          |       |                        |         |
| 内訳        | 品目<br>コード            | 品名·規格    |            |             |                  |                                            |      |        | 数        | 皇     | 購入単価                   | 購入金額    |
| 1         | 999                  | 請求       | 求書テ        | ストタ         | ゙ウンロ             | ード品目                                       | ∃001 |        |          | 10    | 10,000                 | 100,000 |
| 2         |                      |          |            |             |                  |                                            |      |        |          |       |                        |         |
| 3         |                      |          |            |             |                  |                                            |      |        |          |       |                        |         |
| 4         |                      |          |            |             |                  |                                            |      |        |          |       |                        |         |
| 5         |                      |          |            |             |                  |                                            |      |        |          |       |                        |         |
| 6         |                      |          |            |             |                  |                                            |      |        |          |       |                        |         |
| 7         |                      |          |            |             |                  |                                            |      |        |          |       |                        |         |
| 8         |                      |          |            |             |                  |                                            |      |        |          |       |                        |         |
| 9         |                      |          |            |             |                  |                                            |      |        |          |       |                        |         |
| 10        |                      |          |            |             |                  |                                            |      |        |          |       |                        |         |
|           | 物品管理室 履行確認印<br>受付印 7 |          |            |             |                  | 代表者印は、入札書(見積書)と同じ印を押して、<br>物品管理室へ提出してください。 |      |        |          |       |                        |         |
|           |                      |          |            |             |                  |                                            |      |        |          | a     | 12345678               | a       |
|           |                      |          |            |             |                  |                                            | J    |        |          |       |                        |         |

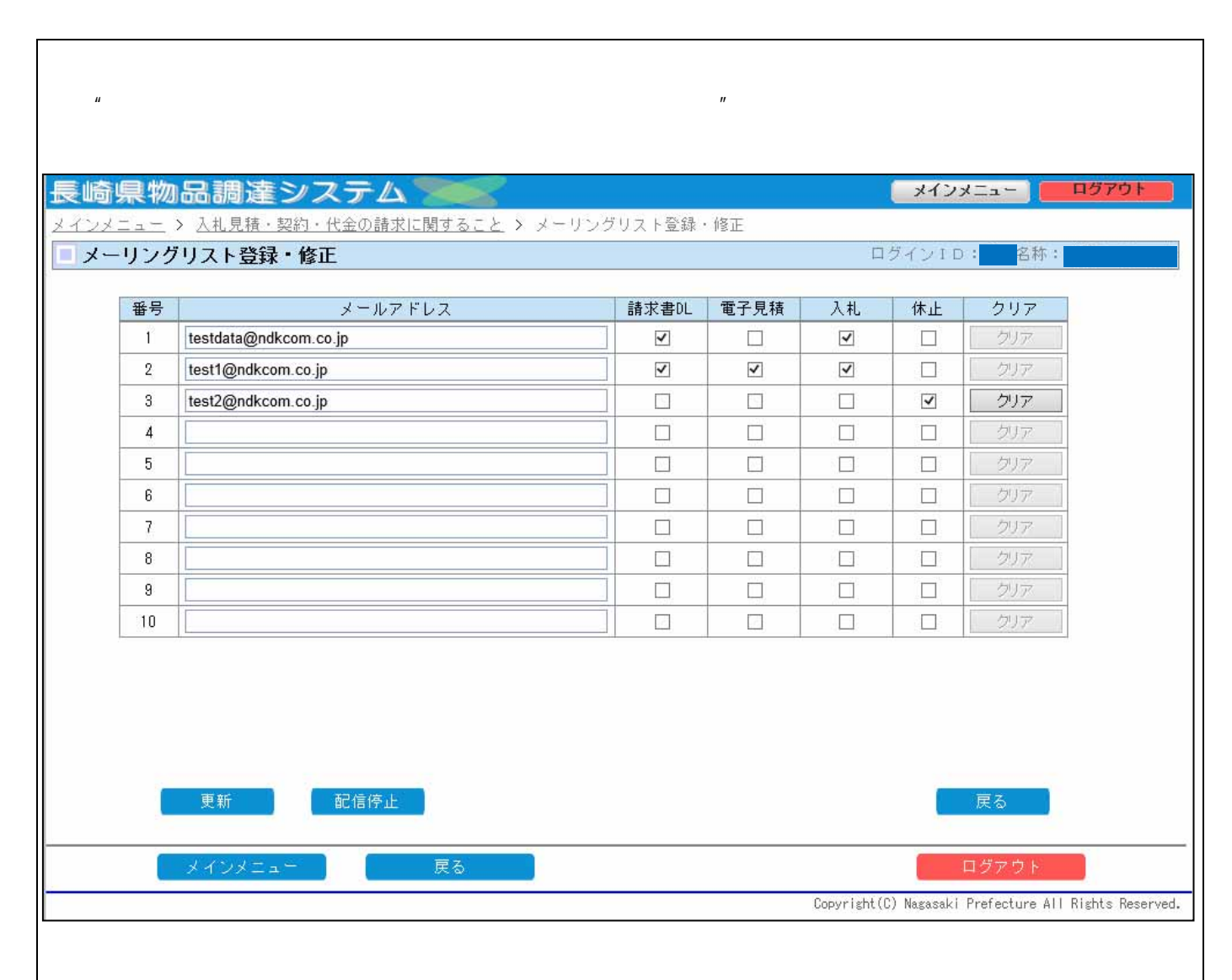

## 【項目】

### (1)メールアドレス:送信を希望するメールアドレスを入力します。

| (2)請求書DL   | :チェックした場合、メールに請求書のダウンロード情報が記載されます。     |
|------------|----------------------------------------|
| (3)電子見積    | : チェックした場合、メールに公開されている電子見積の情報が記載されます。  |
| (4)入札      | :チェックした場合、メールに入札公告情報が記載されます。           |
| (5)休止      | :チェックした場合、そのメールアドレスに対して                |
|            | メールが自動送信されなくなります。                      |
| (6)クリアボタン  | :登録されたメールアドレスを削除します。                   |
|            | 休止にチェックが入っている場合のみ押下することができます。          |
| (7)更新ボタン   | :画面に入力した内容でメーリングリストを更新します。             |
| (8)配信停止ボタン | :登録されている全てのメールアドレスを削除します。              |
| (9)戻るボタン   | :" 入札見積・契約・代金の請求に関することメニュー " 画面に遷移します。 |

配信メール内容例 株式会社 様 下記の通り公開情報をお知らせします。 ・請求書ダウンロード情報 ・電子見積公開情報 ・入札公告情報 - - - 請求書ダウンロード情報 - - -納品確認が終了した請求書情報を 月 日に更新しました。 - - - 電子見積公開情報 - - -品目 文房具 計1件 -1.発注番号 H27-- 件名 見積期限 月 日 品目 OA機器類および関連消耗品 計1件 1.発注番号 H27-H27--件名 見積期限 月 日 -- - - 入札公告情報 - - -計1件 1.入札番号 2 7 入札第 号 件名 入札執行日 月 日 請求書のダウンロード、電子見積の入力は 物品調達システムから行ってください。 http:s//treasury.pref.nagasaki.jp/buppintyoutasu/login.php 入札情報の詳細は物品管理室HPへ掲載しています。 https://treasury.pref.nagasaki.jp/index.php -----〒850-8570 長崎市江戸町2番13号 長崎県出納局物品管理室(県庁本館2階) 電話(代表)095-824-1111(内線)2881~2883 (直通)095-985-2881 \_\_\_\_\_